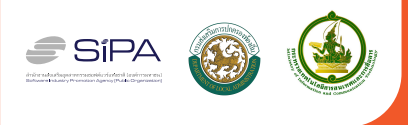

# โครมการอบรมพัฒนาเว็บไซต์มาตรฐาน สำหรับให้บริการหน่วยมานภาครัฐบนระบบ Cloud

คู่มือการใช้มานสำหรับผู้เข้าร่วมอบรม

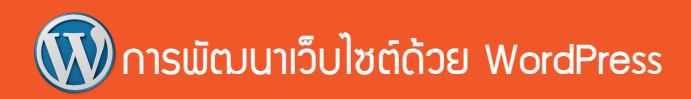

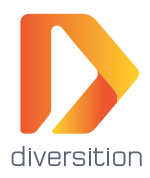

บริษัท ไดเวอร์ซิชั่น จำกัด 44 อาคารศรีจุลทรัพย์ กนนพระราม 1 แขววรอวเมือว เขตปทุมวัน กรุวเทพมหานคร 10330 www.diversition.co.th info@diversition.co.th

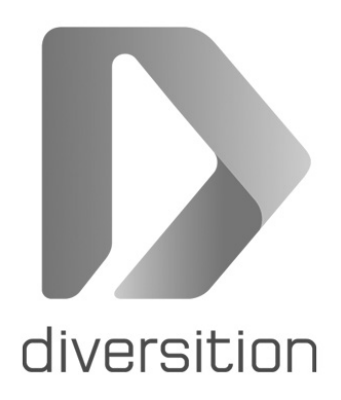

### บริษัท ไดเวอร์ซิชั่น จำกัด

เป็นผู้เชี่ยวชาญด้านบริการเทคโนโลยีสารสนเทศออนไลน์ เพื่อสนับสนุน ให้องค์กร หน่วยงาน และธุรกิจ สามารถพัฒนาศักยภาพในการแข่งขัน ยกระดับ การบริการ และอำนวยความสะดวกในการบริหารงานได้อย่างมีประสิทธิภาพ บริการพัฒนาระบบตามความต้องการของลูกค้า ตั้งแต่การวางแผน ให้คำปรึกษา ประเมินคุณภาพ สร้างระบบ อบรมฝึกสอนการใช้งาน ไปจนถึงบริการดูแลรักษา หลังการขาย

บริการของบริษัท ไดเวอร์ซิชั่น จำกัด ประกอบด้วย

- <u>บริการพัฒนาเว็บไซต์ และบริการเว็บโฮสติ้งพร้อมใช้งาน</u>
   บริการรับพัฒนาเว็บไซต์ ให้คำปรึกษา WordPress, Drupal และอื่นๆ
   บริการดูแลเว็บไซต์ และอัพเดทเว็บทันใจ
   บริการรับจดโดเมน พร้อมพื้นที่วางเว็บไซต์
   บริการอบรมการใช้งาน ให้สามารถดูแลแก้ไขข้อมูลได้ด้วยตนเอง
- <u>บริการพัฒนา App บนแทบเล็ตและโทรศัพท์มือถือ</u>
   บริการพัฒนาพัฒนาแอพพลิเคชั่น บนระบบ iOS (iPhone, iPad)
   บริการพัฒนาพัฒนาแอพพลิเคชั่น บนอุปกรณ์ระบบ Android
   บริการอบรมสอนการใช้งาน สามารถอัพเดทเนื้อหาได้ด้วยตนเอง

**บริการติดตั้งและวางระบบ การจัดการความรู้** (Knowledge Management System) เพื่อรวบรวมองค์ความรู้ในองค์กร จัดเก็บหมวดหมู่ ง่ายต่อ การสืบค้นและการกระจายสืบทอด

**บริการติดตั้ง/วางระบบ** การเรียนการสอนออนไลน์ e-Learning สำหรับองค์กร

**บริการพัฒนาติดตั้งระบบบริหารปฏิสัมพันธ์ของลูกค้า** CRM หรือ ระบบบริหารงานทรัพยากรบุคคล HRM

**บริการรับจัดงานสัมมนา** เพื่อให้ความรู้ทางด้านเทคโนโลยีสารสนเทศ ด้านคอมพิวเตอร์ และคอมพิวเตอร์ผสานธุรกิจ

บริษัท ไดเวอร์ซิชั่น จำกัด เลขที่ 44 อาคารศรีจุลทรัพย์ ถนนพระราม 1 แขวงรองเมือง เขตปทุมวัน กรุงเทพมหานคร 10330 โทรศัพท์ 02-613-9181 โทรสาร 02-613-9181 สายด่วน 089-969-2978 เว็บไซต์ www.diversition.co.th อีเมล info@diversition.co.th

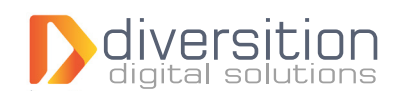

### การพัฒนาเว็บไซต์ด้วย WordPress คู่มือการใช้งานสำหรับผู้เข้าร่วมอบรม โครงการอบรมพัฒนาเว็บไซต์มาตรฐานสำหรับให้บริการหน่วยงานภาครัฐบนระบบ Cloud

**ผู้เขียน** นางสาวศรัณยา ศิริพฤกษ์พงษ์ นายภาณุพงศ์ อนันตวัชกร และ นายอนุชา สีทะสังข์ พิมพ์ครั้งที่ 1 กุมภาพันธ์ 2559 จำนวน 1,800 เล่ม

#### สงวนลิขสิทธิ์ตามพระราชบัญญัติลิขสิทธิ์ พ.ศ. 2537

ไม่อนุญาตให้ผู้ใดคัดลอก ทำซ้ำ แจกจ่าย ดัดแปลงส่วนใดส่วนหนึ่งหรือทั้งหมดของหนังสือเล่มนี้ เว้นแต่จะได้รับอนุญาตเป็นลายลักษณ์อักษรจากเจ้าของลิขสิทธิ์เท่านั้น

#### จัดพิมพ์ และจำหน่ายโดย

บริษัท ไดเวอร์ซิชั่น จำกัด เลขที่ 44 อาคารศรีจุลทรัพย์ ถนนพระราม 1 แขวงรองเมือง เขตปทุมวัน กรุงเทพมหานคร 10330 โทรศัพท์ 02-613-9181 โทรสาร 02-613-9181 สายด่วน 089-969-2978 เว็บไซต์ www.diversition.co.th อีเมล info@diversition.co.th

#### ประวัติผู้เขียน

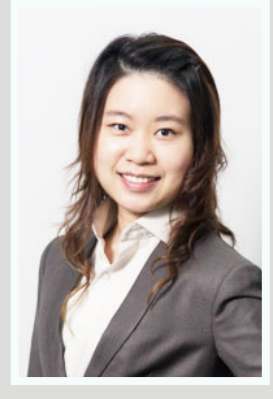

ศรัณยา ศิริพฤกษ์พงษ์

การศึกษา

ปริญญาโท MA, International Business, Sydney Business School, Australia

**ปริญญาตรี** วศ.บ. วิศวกรรมคอมพิวเตอร์ จุฬาลงกรณ์มหาวิทยาลัย

ติดต่อผู้เขียน ranya@diversition.co.th

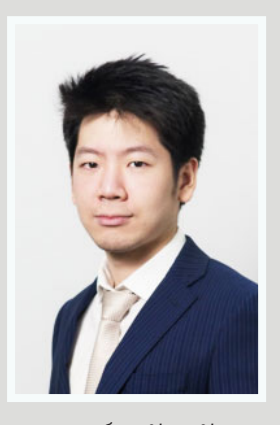

ภาณุพงศ์ อนันตวัชกร การศึกษา ปริญญาโท MSc in Engineering Business, University of Warwick, UK

**ปริญญาตรี** วศ.บ. วิศวกรรมคอมพิวเตอร์ จุฬาลงกรณ์มหาวิทยาลัย

ติดต่อผู้เขียน panupong@diversition.co.th

#### คำนำ

หนังสือการสร้างเว็บไซต์ด้วย WordPress ตามโครงการอบรมพัฒนาเว็บไซต์มาตรฐาน สำหรับให้ บริการหน่วยงานภาครัฐบน ระบบ Cloud เล่มนี้ จัดทำขึ้นมา เพื่อใช้ในการฝึกอบรมของ บริษัท ไดเวอร์ซิชั่น จำกัด โดยได้รับการสนับสนุนจากสำนักงานส่งเสริมอุตสาหกรรมซอฟต์แวร์แห่งชาติ (องค์การมหาชน) หรือ SIPA เพื่อสนับสนุนให้เจ้าหน้าที่ๆ ประจำองค์กรปกครองส่วนท้องถิ่น สามารถสร้างเว็บไซต์ได้ด้วยตนเอง สามารถประชาสัมพันธ์ข้อมูลสู่ท้องถิ่นอย่างทั่วถึง ตลอดจนอบรมผู้ดูแลระบบรุ่นใหม่ออกมา เพื่อแก้ปัญหา การขาดแคลนผู้ดูแลระบบบ ให้องค์กรสามารถอัพเดทเว็บไซต์ จัดการส่วนของโดเมนและพื้นที่โฮสติ้งได้ นอก เหนือจากนั้นยังเป็นการลดการละเมิดลิขสิทธิ์ ด้วยการประชาสัมพันธ์และฝึกสอนให้องค์กร สามารถเรียนรู้การ ใช้งานซอฟต์แวร์โอเพ่นซอร์สด้านการบริหารเว็บไซต์อย่าง WordPress เพื่อเพิ่มความแข็งแรงของท้องถิ่นด้วย เทคโนโลยีอินเทอร์เน็ต

สาเหตุที่ใช้ WordPress ในโครงการ เพราะ WordPress เป็น Content Management System ที่มี ผู้ใช้งานมากที่สุดในโลก ซึ่งได้แยกระบบ Content ออกจาก Design ทำให้ปรับแต่งแก้ไขเทมเพลตได้ง่าย และ สวยงามขึ้น เว็บไซต์ที่สร้างด้วย WordPress สามารถสร้างให้มีมาตรฐานตรงตามมาตรฐานเว็บไซต์ในปัจจุบัน ได้ (Web Standard) สามารถเขียนข่าว บทความ มีฟังก์ชั่นการทำงานพื้นฐานครบถ้วน รองรับการใช้งานผ่าน อุปกรณ์พกพา Tablet และ มือถือ และมีฟังก์ชั่นพิเศษอื่นๆเช่น ระบบ Pingback Trackback, ระบบ XHTML Friends Network นอกเหนือจากนั้น WordPress มีระบบการรักษาความปลอดภัยของข้อมูลที่มีคุณภาพ เนื่องด้วยความที่มีผู้ใช้มากมายเป็นที่นิยมอีกทั้งด้วยความเป็นโอเพ่นซอร์ส ที่มีผู้ใช้งานตรวจสอบ และแจกจ่าย อยู่ตลอดเวลา ทำให้ WordPress มีความโปร่งใสถึงระดับซอร์สโค้ด ตัวระบบจึงมีการอัพเดทตัวเองให้มีความ ทันสมัยและใช้งานง่ายอยู่ตลอดเวลา สามารถหาผู้ดูแลเว็บไซต์ที่มีประสบการณ์ทำงานด้วย WordPress ได้ไม่ยาก การฝึกสอนก็ทำได้ง่ายเนื่องจากการใช้งานไม่ยุ่งยากซับซ้อน มีโครงสร้างที่คนทั่วไปเข้าใจง่าย

จึงหวังเป็นอย่างยิ่งว่า การฝึกอบรมเชิงปฏิบัติการและคู่มือเล่มนี้ จะทำให้ผู้เข้าอบรมเข้าใจการใช้งาน สามารถนำไปปฏิบัติจริง ให้มีเว็บไซต์ของหน่วยงานที่ทันสมัย ให้ข้อมูลได้ครบถ้วน ดียิ่งขึ้นไปในอนาคต

> นายภาณุพงศ์ อนันตวัชกร บริษัท ไดเวอร์ซิชั่น จำกัด

# สารบัญ

| บทที่ 1 บทน้ำ                                       | 1  |
|-----------------------------------------------------|----|
| 1. เรื่องทั่วไปเกี่ยวกับเว็บไซต์                    | 1  |
| 2. รู้จักกับ WordPress                              | 3  |
| 3. การเข้าสู่ระบบ                                   | 3  |
| 4. เมนูสำหรับผู้ดูแลระบบ                            | 4  |
| บทที่ 2 การตั้งค่าเว็บไซต์                          | 5  |
| 1. การตั้งค่าพื้นฐานของเว็บไซต์                     | 5  |
| <ul> <li>ชื่อเว็บไซต์</li> </ul>                    | 5  |
| <ul> <li>โลโก้</li> </ul>                           | 5  |
| <ul> <li>ข้อมูลการติดต่อ</li> </ul>                 | 5  |
| <ul> <li>ข้อมูลเบื้องต้นของหน่วยงาน</li> </ul>      | 6  |
| 2. การตั้งค่าธีม (รูปแบบหน้าตาของเว็บไซต์)          | 6  |
| <ul> <li>การเลือกธีม</li> </ul>                     | 6  |
| <ul> <li>สีหลักของเว็บไซต์</li> </ul>               | 6  |
| 3. การตั้งค่าอีเมล                                  | 7  |
| <ul> <li>แบบฟอร์มรับเรื่องร้องเรียน</li> </ul>      | 7  |
| <ul> <li>แบบฟอร์มติดต่อเรา</li> </ul>               | 7  |
| 4. หน้า (Page)                                      | 8  |
| 5. เรื่อง (Post)                                    | 8  |
| 6. หมวดหมู่ (Categories)                            | 9  |
| 7. ป้ายกำกับ (Tags)                                 | 9  |
| บทที่ 3 การจัดการเนื้อหา                            | 10 |
| 1. พื้นฐานการแก้ไขข้อมูลในหน้าเว็บไซต์              | 10 |
| <ul> <li>การเข้าสู่เมนูแก้ไขหน้าเว็บไซต์</li> </ul> | 10 |
| <ul> <li>การจัดรูปแบบข้อความ</li> </ul>             | 11 |

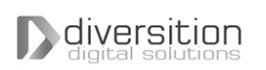

### บทที่ 3 การจัดการเนื้อหา

1. พื้นฐานการแก้ไขข้อมูลในหน้าเว็บไซต์ (ต่อ)

| <ul> <li>การแทรกลิ้งค์</li> </ul>                           | 13 |
|-------------------------------------------------------------|----|
| <ul> <li>การแทรกรูปภาพ</li> </ul>                           | 13 |
| <ul> <li>การแทรกคลิปวีดีโอ</li> </ul>                       | 14 |
| <ul> <li>การแทรกเอกสาร</li> </ul>                           | 14 |
| <ul> <li>การตั้งชื่อหน้า</li> </ul>                         | 15 |
| <ul> <li>การตั้ง URL ของหน้าเว็บไซต์ (Permalink)</li> </ul> | 15 |
| <ul> <li>สไลด์แบนเนอร์</li> </ul>                           | 15 |
| 2. เกี่ยวกับหน่วยงาน                                        | 17 |
| 3. สภาพและข้อมูลพื้นฐาน                                     | 17 |
| <ul> <li>การแก้ไขหน้าสภาพและข้อมูลพื้นฐาน</li> </ul>        | 17 |
| <ul> <li>การแทรกแผนที่</li> </ul>                           | 17 |
| 4. ข้อมูลผู้บริหาร                                          | 18 |
| 5. นโยบายการบริหาร                                          | 18 |
| 6. กฎ ระเบียบ ข้อบังคับที่เกี่ยวข้องกับหน่วยงาน             | 19 |
| 7. การให้บริการของหน่วยงาน                                  | 19 |
| 8. ข่าวประชาสัมพันธ์                                        | 20 |
| 9. ข่าวจัดซื้อจัดจ้าง                                       | 20 |
| 10. ดาวน์โหลดแบบฟอร์ม                                       | 21 |
| 11. คลังความรู้                                             | 22 |
| 12. เว็บลิ้งค์ หน่วยงานที่เกี่ยวข้อง                        | 22 |
| 13. คำถามที่พบบ่อย                                          | 23 |
| 14. การเพิ่มหน้าบนเว็บไซต์                                  | 23 |

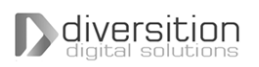

# สารบัญ

| บทที่ 3 การจัดการเนื้อหา (ต่อ)                      |    |
|-----------------------------------------------------|----|
| 15. การเพิ่มหน้าแสดงหมวดหมู่                        | 24 |
| บทที่ 4 การจัดการผู้ดูแลระบบ                        | 25 |
| 1. การเพิ่มผู้ดูแลระบบ                              | 25 |
| 2. การขอรหัสผ่านใหม่                                | 25 |
| บทที่ 5 การจัดทำผังเว็บไซต์                         | 26 |
| 1. การปรับแต่งเมนู                                  | 26 |
| 2. หน้าแผนผังเว็บไซต์                               | 27 |
| บทที่ 6 การแบ่งปันเนื้อหาไปยัง Social Network ต่างๆ | 28 |
| บทที่ 7 RSS Feed                                    | 29 |
| 1. วิดเจ็ต (Widget)                                 | 29 |
| 2. RSS Feed                                         | 30 |
| บทที่ 8 สถิติการเข้าชม                              | 32 |
| บทที่ 9 การดูแลความปลอดภัยของเว็บไซต์               | 34 |
| บทที่ 10 การสำรองข้อมูล                             | 35 |
| บทที่ 11 การกู้คืนค่าเริ่มต้น                       | 37 |
| 1. ย้อนคืนข้อมูลก่อนหน้า                            | 37 |
| 2. กู้คืนหมวดหมู่ตั้งต้น                            | 38 |
| 3. กู้คืนเรื่องและหน้าตัวอย่าง                      | 39 |
| 4. กู้คืนแผนผังเว็บไซต์                             | 39 |
| 5. กู้คืนค่าเริ่มต้นทั้งหมด                         | 39 |

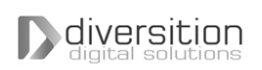

# บทที่ 1 บทนำ

# 1. เรื่องทั่วไปเกี่ยวกับเว็บไซต์

โครงสร้างของการพัฒนาและดูแลเว็บไซต์ ประกอบด้วยระบบและทีมงาน ตั้งแต่การเก็บรวบรวมข้อมูล การ ออกแบบ การจัดสร้าง การดูแลรักษาและจัดการ

### 1.1 หน้าที่ของผู้ดูแลระบบ

ดูแลอัพเดทเนื้อหาในเว็บไซต์ให้ถูกต้องและทันสมัย จัดการเครื่องแม่ข่ายที่วางเว็บไซต์ ซึ่งในปัจจุบันจะ นิยมโอนความรับผิดชอบไปให้ทางบริษัท โฮสติ้ง ที่ดูแลการวางเว็บไซต์ เพื่อลดภาระของผู้ดูแลระบบลง

### 1.2 การสร้างเว็บไซต์ขึ้นใช้งาน

แบ่ง โดย ให้เข้า ใจง่ายจะประกอบด้วยสามส่วนคือ ส่วน โค้ดของเว็บไซต์ ส่วน โฮสติ้งหรือที่วางเว็บไซต์ และ โดเมนเนมหรือชื่อเว็บไซต์

เมื่อมี user พิมพ์ชื่อเว็บไซต์หรือโดเมนเนมของเรา อินเทอร์เน็ตจะทำการเรียกไปยังโฮสต์ที่เราวางเว็บไซต์ ไว้ เพื่อเรียกข้อมูลของเว็บไซต์ของเรามาแสดงให้ user เห็น

#### 1.3 โดเมนเนม

โดเมนเนม หรือชื่อเว็บไซต์ เป็นชื่อที่เจ้าของเว็บไซต์จดทะเบียนไว้ เพื่อระบุให้ผู้ใช้สามารถเข้ามาใช้งาน เว็บของตนได้

### 1.4 การจดชื่อ โดเมนเนม

การจดทะเบียนชื่อโดเมน สามารถจดชื่อใดๆก็ได้ ที่ยังไม่ช้ำกับชื่อที่มีผู้จดทะเบียนไปก่อนหน้า โดยใช้การ จดทะเบียนด้วยตัวอักษรภาษาอังกฤษ สามารถมี '-' อักขระขีดคั่นระหว่างชื่อได้ และตัวอักษรภาษาอังกฤษตัวพิมพ์ ใหญ่และตัวพิมพ์เล็กถือว่าเป็นตัวเดียวกัน

#### 1.5 นามสกุล โดเมน

สำหรับโดเมนที่มาจากประเทศไทย การจดจะแสดงได้ด้วยการลงท้ายด้วย .th ยกตัวอย่างเช่น .co.th, .or.th หรือ .go.th

| โดเมนนามสกุล | ความหมายของนามสกุล โดเมนต่างๆ                                                                                                    |
|--------------|----------------------------------------------------------------------------------------------------|
| .co.th       | แสดงความหมายเป็นเว็บไซต์ของบริษัท การจดทะเบียนชื่อโดเมน ต้องเป็นชื่อ<br>เดียวกับชื่อหรือ ชื่อย่อของบริษัท ซึ่งจดทะเบียนไว้กับกระทรวงพาณิชย์ การจด<br>ทะเบียนต้องใช้สำเนาใบทะเบียนการค้า หรือสำเนาภ.พ. 20 เป็นหลักฐาน |
| .or.th       | แสดงว่าเป็นเว็บไซต์ของส่วนราชการ ชื่อโดเมนต้องเป็นชื่อขององค์กร หรือตัวย่อ<br>ของชื่อองค์กร การจดทะเบียนใช้สำเนาเอกสารทางราชการเป็นหลักฐานการจด<br>ทะเบียน                                                           |
| .ac.th       | แสดงความหมายเป็นเว็บไซต์ของสถาบันการศึกษา ชื่อโดเมนต้องเป็นชื่อหรือชื่อ<br>ย่อ ของสถาบันการศึกษา การจดทะเบียน ใช้สำเนาเอกสารการขออนุญาตก่อตั้ง<br>เป็นหลักฐาน                                                        |
| .in.th       | แสดงความหมายเป็นเว็บไซต์ของบุคคลธรรมดาชื่อโดเมนจะใช้ชื่ออะไรก็ได้<br>ใช้สำเนาบัตรประชาชน หรือสำเนา ใบขับขี่เป็นหลักฐานการจดทะเบียน                                                                                   |
| .go.th       | แสดงความหมายเป็นเว็บไซต์ของกระทรวง หน่วยงานราชการ หรือ ส่วนราชการ<br>ของประเทศไทย การจดทะเบียนต้องใช้หนังสือรับรอง ลงนามพร้อมประทับตรา<br>จากผู้บริหารหน่วยงาน                                                       |
| .com         | ใช้สำหรับห้างร้าน กิจการ บริษัท ทั่วไป                                                                                                    |
| .org         | ใช้สำหรับหน่วยงาน หรือ องค์กรไม่แสวงผลกำไร                                                                                                    |
| .net         | เดิมที่ใช้สำหรับผู้ให้บริการเครือข่าย ภายหลังมีการใช้ในกิจการอื่นมาก                                                                                                    |

เทียบกับการจดทะเบียน โดเมนเนม ของต่างประเทศแล้ว การจดทะเบียน โดเมนเนมภาย ในประเทศ มีกฏ ระเบียบมาก กิจการบริษัททั่วไปนิยมจดทะเบียนด้วย โดเมนเนมต่างประเทศมากกว่า ทั้งยังมีเรื่องของมูลค่าของชื่อ โดเมน ที่ทั่ว โลกตีมูลค่าของ .com ว่ามีมูลค่ามากกว่า

### 1.6 เว็บ โฮสติ้ง (Web Hosting)

หมายถึงผู้ให้บริการ พื้นที่สำหรับวางเว็บไซต์ โดยมีบริการดูแล Server สำหรับให้เจ้าของเว็บไซต์นำ เว็บไซต์ไปวาง มีทั้งแบบแชร์พื้นที่กับเว็บไซต์อื่นเพื่อประหยัดงบประมาณ หรือแบบทั้งเครื่องสำหรับเว็บไซต์เดียว เพื่อประสิทธิภาพ หรือบริการพื้นที่บน Cloud สำหรับการวางเว็บไซต์เพื่อรองรับการขยายตัวในอนาคต คุณภาพที่ให้บริการมีแตกต่างกันไปขึ้นอยู่กับ ปริมาณพื้นที่เก็บข้อมูล และความเร็วในการเรียกใช้แสดงผล เว็บไซต์

# 2. รู้จักกับ WordPress

WordPress เป็นระบบจัดการเนื้อหาเว็บไซต์ ผู้ใช้สามารถจัดการกับเว็บไซต์ได้โดยผ่าน อินเทอร์เน็ตเบรา เซอร์ ช่วยให้สามารถจัดการกับเว็บไซต์ได้โดยไม่จำเป็นต้องเขียนโค้ดทำให้สะดวกต่อการปรับแต่งเว็บไซต์

WordPress ถูกพัฒนามาจาก b2 aka cafelog โดย Matt Mullenweg และ Mike Littlej ในปี พ.ศ. 2546 เพื่อให้ง่ายต่อการใช้งาน มีความสวยงาม และได้มาตรฐาน ด้วยความใช้ง่ายของ WordPress จึงมีผู้ใช้งาน เพิ่มขึ้นจำนวนมหาศาลในเวลาไม่นาน

WordPress มีลิขสิทธิ์เป็นแบบ GNU-GPL ซึ่งคืออนุญาตให้บุคคลใดๆทำซ้ำ เผยแพร่ และ/หรือดัดแปลง ซอฟต์แวร์นั้นได้อย่างถูกต้องตามกฎหมาย และโดยเสรี สัญญาอนุญาตนี้มีจุดมุ่งหมายเพื่อประกันเสรีภาพของผู้ใช้ งานในการแบ่งปันและแก้ไข จึงทำให้ WordPress มีนักพัฒนาจากทั่วโลกมาช่วยปรับปรุงระบบให้มีความทันสมัย อยู่เสมอ ปลอดภัย และมีเครื่องมือเสริมที่ช่วยให้ใช้งานได้สะดวกยิ่งขึ้น

# 3. การเข้าสู่ระบบ

ผู้ดูแลระบบสามารถเข้าสู่ระบบเพื่อจัดการเว็บไซต์ได้ โดยไปที่เว็บไซต์ของท่าน แล้วตามด้วย /admin เช่น http://yourname.localgov59.in.th/admin เป็นต้น จะปรากฏหน้าสำหรับเข้าสู่ระบบ ดังภาพซ้าย

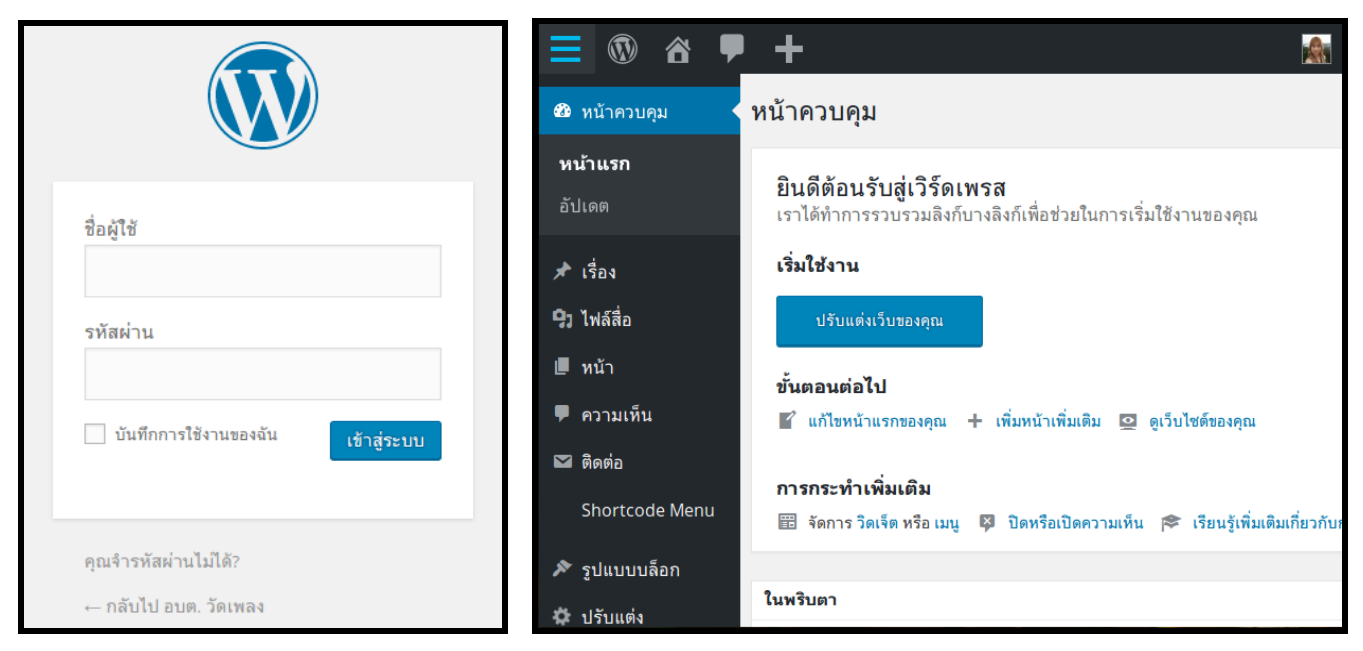

ให้กรอก ชื่อผู้ใช้ และ รหัสผ่าน แล้วกด เข้าสู่ระบบ

หลังจากเข้าสู่ระบบแล้วจะพบหน้าระบบหลังบ้าน สำหรับจัดการเว็บไซต์ ดังภาพขวา

### 4. เมนูสำหรับผู้ดูแลระบบ

<u>ี เมนูสำหรับผู้ดูแลระบบ</u> จะอยู่ในหน้าระบบหลังบ้าน เป็นเมนูอยู่ทางด้านซ้ายมือ ดังภาพ

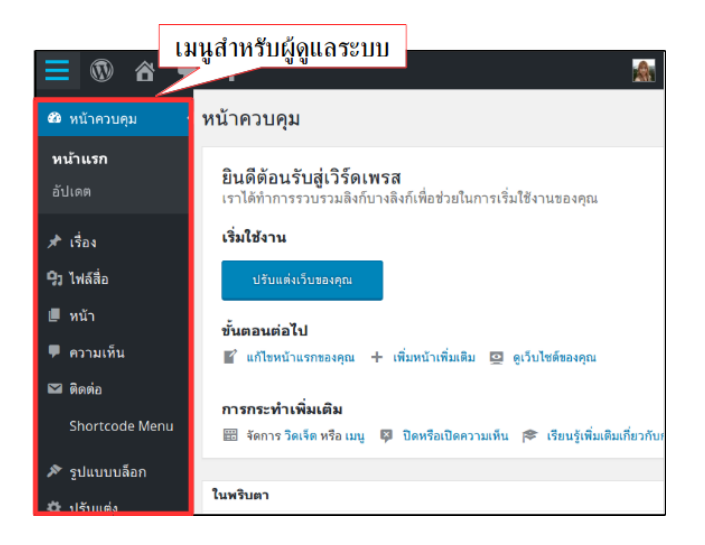

#### เมนูที่ใช้บ่อยมีดังนี้

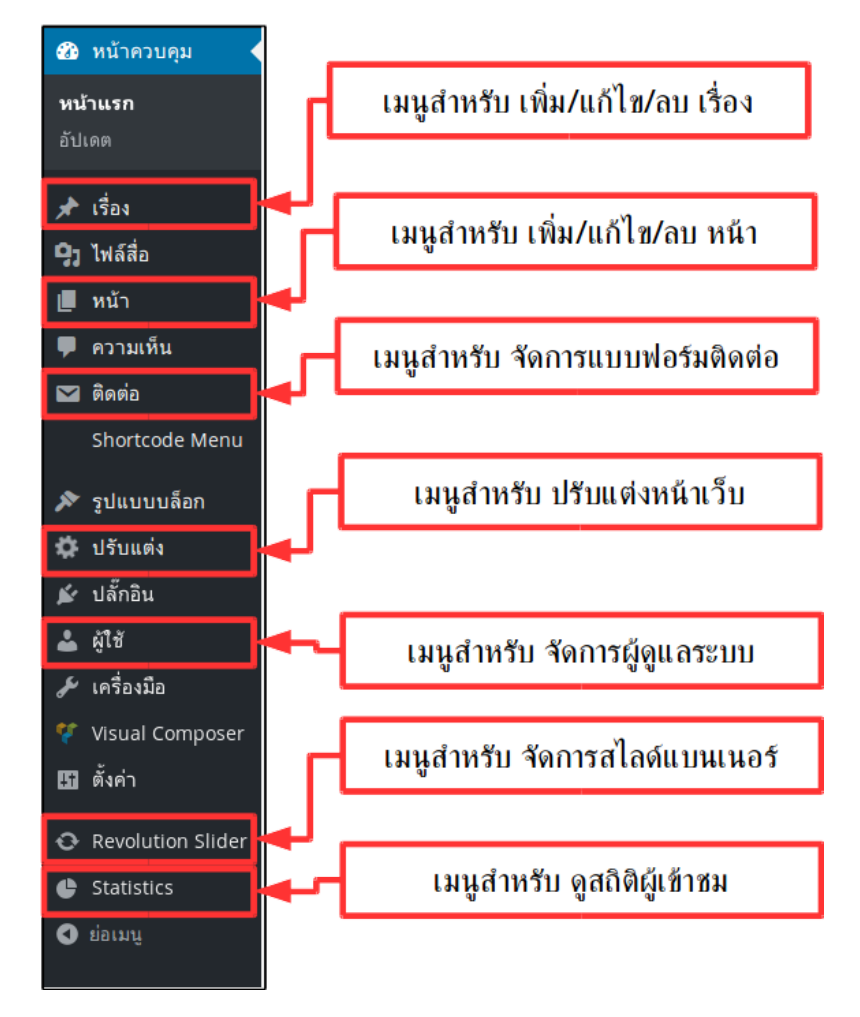

# บทที่ 2 การตั้งค่าเว็บไซต์

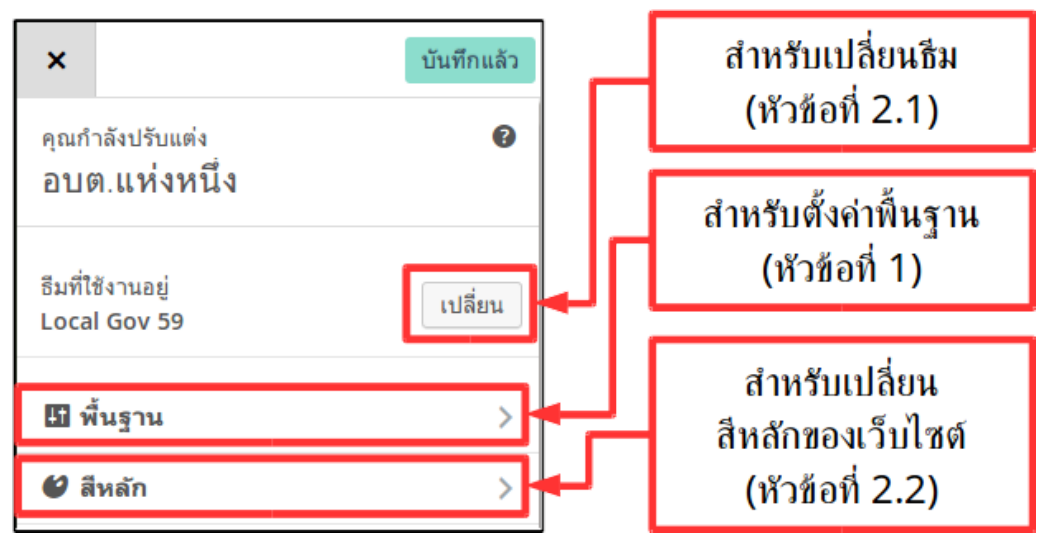

# 1. การตั้งค่าพื้นฐานของเว็บไซต์

- 1.1. ชื่อเว็บไซต์
  - 1.1.1. เข้าสู่ระบบ ตามวิธีการเข้าสู่ระบบ ใน*บทที่ 1 หัวข้อการเข้าสู่ระบบ*
  - 1.1.2. เปิดเมนูด้านข้าง เลือก <u>ปรับแต่ง</u>
  - 1.1.3. จะปราก<sup>ั</sup>ฏเมนูสำหรับปรับแต่ง ด้านซ้ายมือ เลือก <u>พื้นฐาน</u>
  - 1.1.4. จะปรากฏหน้าปรับแต่งพื้นฐาน ที่หัวข้อ <u>พื้นฐาน</u> เปลี่ยน <u>ชื่อเว็บไซต์</u> ตามต้องการ
  - 1.1.5. กดปุ่ม <u>บั๊นทึกและเผยแพร่</u> เพื่อบันทึกข้อมูล
- 1.2. โลโก้
  - 1.2.1. ที่หน้าปรับแต่งพื้นฐาน ที่หัวข้อ <u>โลโก้</u> กดปุ่ม <u>เปลี่ยนรูปภาพ</u>
  - 1.2.2. เลือก <u>อัปโหลดไฟล์</u> เพื่อเพิ่มโลโก้ใหม่จากคอมพิวเต**้**อร์ของูท่าน
    - สามารถลาก โล โก้จากคอมพิวเตอร์ มาวางที่หน้านี้เพื่ออัพ โหลดได้เลย
    - หรือกด <u>เลือกหลายไฟล์</u> แล้วเลือกเอกสารที่ต้องการ แล้วกด <u>Open</u> เพื่อ อัพ โหลด
    - กด <u>เลือกไฟล์</u> เพื่อตั้งเป็นโลโก้ของเว็บไซต์
  - 1.2.3. หรือเลือก <u>คล**ังไฟล์สื่อ**</u> เพื่อเลือกไฟล์ที่เคยอัพโหลดไว้ก่อนหน้านี้
    - เลือกโลโก้ที่ต้องการจากรายการ
    - กด <u>เลือกไฟล์</u> เพื่อตั้งเป็นโลโก้ของเว็บไซต์
  - 1.2.4. กดปุ่ม <u>บันทึกและเผยแพร่</u> เพื่อบันทึกข้อมูล
- 1.3. ข้อมูลการติดต่อ
  - 1.3.1. ที่หน้าปรับแต่งพื้นฐาน ที่หัวข้อ <u>ข้อมูลการติดต่อ</u> เปลี่ยน <u>ที่อยู่</u>, <u>หมายเลขโทรศัพท์</u>, <u>หมายเลขโทรสาร</u>, <u>เวลาทำการ</u> ตามต้องการ
  - 1.3.2. กดปุ่ม <u>บันทึกและเผยแพร่</u> เพื่อบันทึกข้อมูล

- 1.4. ข้อมูลเบื้องต้นของหน่วยงาน
  - 1.4.1. ที่หน้าปรับแต่งพื้นฐาน ที่หัวข้อ <u>ตั้งค่าอื่นๆ</u> เปลี่ยน <u>ชื่อนายก</u>, <u>ข้อความต้อนรับในหน้าแรก</u> ตามต้องการ
  - 1.4.2. ถ้าต้องการแก้ไข <u>รูปนายก</u> ให้กดปุ่ม <u>เปลี่ยนรูปภาพ</u>
  - 1.4.3. เลือก <u>อัปโหลดไฟล์</u> เพื่อเพิ่มรูปภาพใหม่จากคอมพิวเตอร์ของท่าน
    - สามารถลากรูปภาพจากคอมพิวเตอร์มาวางที่หน้านี้เพื่ออัพโหลดได้เลย
    - หรือกด <u>เลือกหลายไฟล์</u> แล้วเลือกเอกสารที่ต้องการ แล้วกด <u>Open</u> เพื่อ อัพโหลด
    - กด <u>เลือกไฟล์</u> เพื่อตั้งเป็นรูปภาพของเว็บไซต์
  - 1.4.4. หรือเลือก <u>คลังไฟล์สื่อ</u> เพื่อเลือกไฟ<sup>ู</sup>ล์ที่เคยอัพโหลดไว้ก่อนหน้านี้
    - เลือกรูปภาพที่ต้องการจากรายการ
      - กด <u>เลื<sup>้</sup>อกไฟล์</u> เพื่อตั้งเป็นโลโก้ของเว็บไซต์
  - 1.4.5. กดปุ่ม <u>บันทึกและเผยแพร่</u> เพื่อบันทึกข้อมูล

#### 2. การตั้งค่าธีม (รูปแบบหน้าตาของเว็บไซต์)

- 2.1. การเลือกธีม
  - 2.1.1. เข้าสู่ระบบ ตามวิธีการเข้าสู่ระบบ ใน*บทที่ 1 หัวข้อการเข้าสู่ระบบ*
  - 2.1.2. เปิดเมนูด้านข้าง เลือก <u>ปรับแต่ง</u>
  - 2.1.3. จะปราก<sup>ู้</sup>ภูเมนูสำหรับปรับแต่ง ด้านซ้ายมือ ที่หัวข้อ <u>ธึมที่ใช้งานอยู่</u> กดปุ่ม <u>เปลี่ยน</u>
  - 2.1.4. จะปรากฏิเมนู<sup>้</sup>เปลี่ยนธีม นำเมาส์ไปวางบนธีมที่สนใจ กด<sub>ู</sub>ปุ่ม **ดูแบบสดก**่อน
  - 2.1.5. จะมีตัวอ<sup>ี</sup>ย่างก<sup>้</sup>ารใช้ธีมให้ดู และมีเมนูปรับแต่งธีมแสดงขึ้น<sup>ู</sup>่มาด้้านซ้ายมือ ให้กด <u>บันทึก</u> <u>และเปิดให้ทำงาน</u> จากนั้นเว็บไซต์จะถูกเปลี่ยนเป็นธีมที่เลือก

| ×                      | บันทึกและเผยแพร่                                        | ×                                                                                                    | บันทึกแล้ว                                                                                                    | ×                         | บันทึกแล้ว                                   |
|------------------------|---------------------------------------------------------|----------------------------------------------------------------------------------------------------|----------------------------------------------------------------------------------------------------|---------------------------|----------------------------------------------|
| <                      | การปรับแต่ง<br>พื้นฐาน                                  | ธีมที่ใช้งานอยู่<br>Local Gov 59                                                                                                    | ปรับแต่ง                                                                                                    | <                         | การปรับแต่ง<br>สีหลัก                        |
| In this<br>of you      | s section you can control all basic settings<br>ır site | Turning Filtren<br>Turning Filtren<br>Turning<br>Turning<br>Turni |                                                                                                    | <mark>รูปแ</mark><br>Choo | បបតី<br>se a color scheme for your site<br>្ |
| พื้นรูว                | าน                                                      | The second second                                                                                                    | ดูก่อนแบบสด                                                                                                    | สีเว็า                    | ปไซต์                                        |
| <b>ชื่อเว็</b><br>อบต. | <b>บไซต์</b><br>ตัวอย่าง                                | Twenty Fifte                                                                                                    | The Myth of the Pier       Main and the Main and Walk the Apie Main for the Main and Main and Main | <b>สีหลั</b><br>เลือก     | ัก<br>สีที่โดดเด่นที่สุด<br>เลือกสี          |

#### 2.2. สีหลักของเว็บไซต์

- 2.2.1. ที่เมนูสำหรับปรับแต่ง เลือก <u>สีหลัก</u>
- 2.2.2. เลื่อน<sup>์</sup>ไปที่ส่วนที่ต้องการเปลี่ยนสี กดปุ่ม <u>เลือกส</u>ี
- 2.2.3. เลือกสีตามต้องการ
  - สามารถกดปุ่ม <u>ค่าหลัก</u> เพื่อคืนค่าสีเป็นสีตั้งต้นของธีม
- 2.2.4. กดปุ่ม <u>บันทึกและเผย<sup>ู่</sup>แพร่</u> เพื่อบันทึกข้อมูล

# 3. การตั้งค่าอีเมล

| 🖀 อบต.แห่งหนึ่ง 🏴 0 🕂 สร้างใหม่       |
|---------------------------------------|
| แบบฟอร์มติดต่อ เพิ่มใหม่              |
| คำสั่งจำนวนมาก 📩 ทำงาน                |
| □ หัวข้อ ▲                            |
| ติดต่อเรา กดเพื่อแก้ไข<br>แก้ไข ทำซ้า |
| 🗆 รับเรื่องร้องเรียน                  |

- 3.1. แบบฟอร์มรับเรื่องร้องเรียน
  - 3.1.1. เข้าสู่ระบบ ตามวิธีการเข้าสู่ระบบ ใน*บทที่ 1 หัวข้อการเข้าสู่ระบบ*
  - 3.1.2. เปิดเ<sup>้</sup>มนูด้านข้าง เลือก <u>ติดต่อ</u> จากนั้นจะมีเมนูย่อยออกมา ให้เลือก <u>แบบฟอร์มติดต่อ</u>
  - 3.1.3. จะปราก<sup>ั</sup>ฏหน้าแสดงแบบฟอร์มสำหรับติดต่อทั้งหมด นำเมาส์ไปวางที่รายการ <u>รับเรื่องร้อง</u> <u>เรียน</u> จะปรากฏเมนูแก้ไขขึ้นมา ให้เลือก <u>แก้ไข</u>
    - กรณีพาแบบปฟอร์มที่ต้องการแก้ไขไม่พบ สามารถค้นหาได้จากกล่องค้นหา ด้าน บนมุมขวามือ
  - 3.1.4. จะปรากฏหน้ำแก้ไขแบบฟอร์ม เลือกแถบ <u>อีเมล</u>์
  - 3.1.5. สามารถแก้ไขอีเมลและรายละเอียดได้ที่หน้านี้ โดยสามารถแก้อีเมลได้ในช่อง <u>To</u> ให้ใส่ อีเมลของผู้ดูแลระบบ หากมีหลายอีเมล ให้ใช้ <u>ลูกน้</u> (,) คั้น เช่น

ranya@diversition.co.th, anucha@diversition.co.th

- 3.1.6. กดปุ่ม <u>บั**นทึก**</u> เพื่อบันทึกข้อมูล
- 3.2. แบบฟอร์มติดต่อเรา
  - 3.2.1. ที่หน้าแสดงแบบฟอร์มสำหรับติดต่อทั้งหมด นำเมาส์ไปวางที่รายการ <u>ติดต่อเรา</u> จะปรากฏ เมนูแก้ไขขึ้นมา ให้เลือก <u>แก้ไข</u>
    - กรณีหาแบบฟอร์มที่ต้องการแก้ไขไม่พบ สามารถค้นหาได้จากกล่องค้นหา ด้าน บนมุมขวามือ
  - 3.2.2. จะปรากฏหน้ำแก้ไขแบบฟอร์ม เลือกแถบ <u>อีเมล์</u>
  - 3.2.3. สามารถแก้ไขอีเมลและรายละเอียดได้ที่หน้านี้ โดยสามารถแก้อีเมลได้ในช่อง <u>To</u> ให้ใส่ อีเมลของผู้ดูแลระบบ หากมีหลายอีเมล ให้ใช้ <u>ลูกน้</u> (,) คั้น เช่น

ranya@diversition.co.th, anucha@diversition.co.th

3.2.4. กดปุ่ม <u>บันทึก</u> เพื่อบันทึกข้อมูล

### 4. หน้า (Page)

"หน้า" หมายถึง หน้าเว็บเพจที่มีข้อมูล ใน ลักษณะคงที่ ไม่มีการเพิ่มเติมเรื่องย่อยเป็นเว็บเพจ ใหม่ ไปเรื่อยๆ ในระบบเว็บไซต์ที่จัดเตรียม ให้ จะมีข้อมูลเริ่ม ต้นที่เป็นข้อมูลประเภท "หน้า" ซึ่งสามารถ ให้แก้ไขได้ ดังนี้

- เกี่ยวกับหน่วยงาน
- สภาพและข้อมูลพื้นฐาน
- ข้อมูลผู้บริหาร
- นโยบายการบริหาร
- หน่วยงานที่เกี่ยวข้อง
- คำถามที่พบบ่อย

การแก้ไขจัดการข้อมูลหน้าดังกล่าว สามารถทำได้ผ่านระบบหลังบ้าน โดยไปที่เมนู "หน้า"

# 5. เรื่อง (Post)

"เรื่อง" หมายถึง หน้าเว็บเพจที่มีข้อมูลซึ่งสร้าง ขึ้นใหม่เป็นประจำ จึงจะเขียนข้อมูล ใหม่นั้นเป็นเรื่องๆ ในระบบเว็บไซต์ที่จัดเตรียมให้ จะมีข้อมูลเริ่มต้นที่เป็น ข้อมูลประเภท "เรื่อง" ดังนี้

- กฎ ระเบียบ ข้อบังคับ
  - กฎ ระเบียบ
  - ข้อบัญญัติ
- การให้บริการ
- ข่าวประชาสัมพันธ์
- ข่าวจัดซื้อจัดจ้าง
- ดาวน์โหลดแบบฟอร์ม
- คลังความรู้

การแก้ไขจัดการข้อมูลในหัวข้อดังกล่าว สามารถทำได้ผ่านระบบหลังบ้าน โดยไปที่เมนู "เรื่อง"

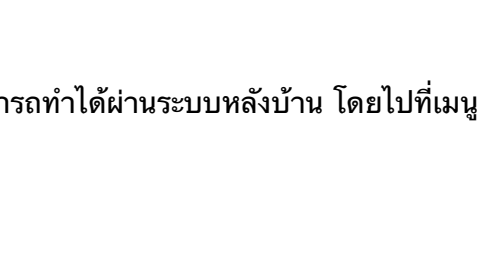

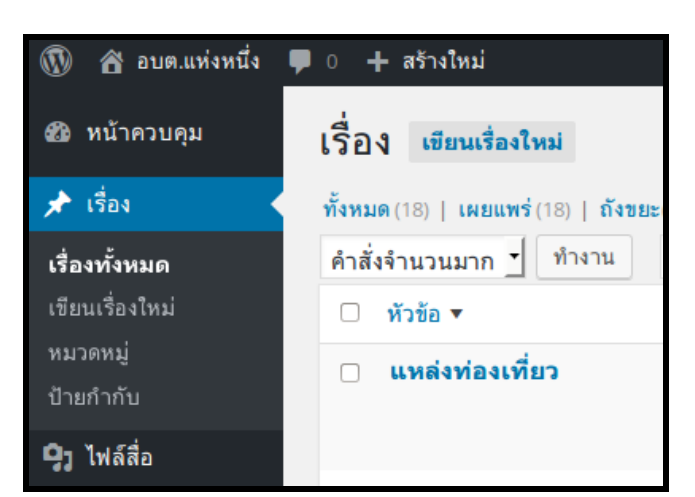

😤 อบต.ตัวอย่าง 1 🛡 0 🕂 สร้างใหม่ 🖚 หน้าควบคุม หน้า เขียนหน้าใหม่ เรื่อง ทั้งหมด (23) | เผยแพร่ (18) | ฉบับ คำสั่งจำนวนมาก 💲 🕛 ไฟล์สื่อ ทำงาน ทน้า หัวข้อ เกี่ยวกับหน่วยงาน หน้าทั้งหมด เขียนหน้าใหม่ — นโยบายการบริหาร 🛡 ความเห็น

### 6. หมวดหมู่ (Categories)

หมวดหมู่ คือหัวข้อของเรื่องภาย ในเว็บไซต์ ซึ่ง ในระบบเว็บไซต์ที่จัดเตรียม ให้เบื้องต้น ได้กำหนด ให้มี หมวดหมู่ดังต่อไปนี้

- กฎ ระเบียบ ข้อบังคับ
  - กฎ ระเบียบ
  - ข้อบัญญัติ
- การให้บริการ
- ข่าวประชาสัมพันธ์
- ข่าวจัดซื้อจัดจ้าง
- ดาวน์โหลดแบบฟอร์ม
- คลังความรู้

การแก้ไขจัดการหมวดหมู่ สามารถทำได้ผ่าน ระบบหลังบ้าน โดยไปที่เมนู "เรื่อง" และเลือกเมนูย่อย <u>หมวดหมู่</u>

จะปรากฏรายการหมวดหมู่ทั้งหมดในระบบ สามารถเพิ่มหมวดหมู่ใหม่ได้ โดยใส่ชื่อหมวดหมู่ หาก เป็นหมวดหมู่ย่อย ให้เลือกหมวดหมู่หลักใน *ป้ายกำกับ* หลัก และกด <u>สร้างหมวดหมู่ใหม่</u>

หากต้องการแก้ไขหรือลบ ให้นำเม้าส์ไปวางที่ รายกาหมวดหมู่ที่ต้องการ จะปรากฏเมนูขึ้นมา ให้คลิก เลือก <u>แก้ไข</u> หรือ <u>ลบ</u> ตามต้องการ

# 7. ป้ายกำกับ (Tags)

ป้ายกำกับ จะช่วยบอกสิ่งที่เกี่ยวข้องกับเรื่อง ทำให้สามารถเลือกดู เรื่องที่มีความเกี่ยวข้องกันได้ โดยหนึ่งเรื่อง สามารถมีป้ายกำกับได้ไม่จำกัด

ป้ายกำกับ ไม่จำเป็นต้องจัดการ หรือเข้าไปสร้างไว้ล่วงหน้า แต่ สามารถพิมพ์ ป้ายกำกับ ณ ตอนที่สร้างหรือแก้ไข*เรื่อง*นั้นๆได้เลย โดยระบบ จะแนะนำป้ายกำกับที่มีอยู่แล้วในขณะที่พิมพ์ให้ด้วย

| 🚳 หน้าควบคุม        | หมวดหมู่                                                                           |
|---------------------|------------------------------------------------------------------------------------|
| 🖈 เรื่อง 🔹          |                                                                                    |
| เรื่องทั้งหมด       | สร้างหมวดหมู่ใหม่                                                                  |
| เขียนเรื่องใหม่     | ชื่อ                                                                               |
| หมวดหมู่            |                                                                                    |
| ป้ายกำกับ           | ชื่อนี้แสดงว่าชื่อจะปรากฎแบบใดบนเว็บของ                                            |
| <b>ๆ</b> ว ไฟล์สื่อ | កុณ                                                                                |
| 📕 หน้า              | Slug                                                                               |
| 🛡 ความเห็น          |                                                                                    |
| 💟 ติดต่อ            | "slug" คอการเขยนชอเวบเหมเหเปน<br>URL-friendlv ดังนั้นจะถกเขียนออกมาในรป            |
| Shortcode Menu      | ด้วอักษรตัวเล็ก และมีเพียงด้วอักษร, ด้ว <sup>ู</sup> เลข,<br>และ hyphens (ปิดกลาง) |
| 🔊 รูปแบบบล็อก       |                                                                                    |
| 🛱 ปรับแต่ง          | ป้ายก้ากับหลัก                                                                     |
| ส เล้อลิม           | ไมม์<br>พบวดหน่ไม่เหนือนป้อยกำลับ สวนวรถนี                                         |
|                     | กลางกามู เมเกมอนบายกากบลามารถม<br>ลำดับขั้นได้ คุณอาจจะมีหมวดหมู่แจ้ช และ          |
| 📥 ผู้ใช้            | ภายใต้หมวดหมู่แจ๊ชก็สามารถมีหมวดหมู่<br>น่วนจำนว้า Dia ang Dia Dag 1               |
| 🖋 เครื่องมือ        | ยอยสาหรบ Bebop และ Big Band ได้<br>สามารถเลือกได้ทั้งนั้น                          |

| ป้ายกำกับ                                 |  |  |
|-------------------------------------------|--|--|
| งบ เพิ่ม                                  |  |  |
| <u>งบ</u> ประมาณ<br>บด้วยคอมม่า (,)       |  |  |
| 📀 ระเบียบ 🙁 บริการประชาชน                 |  |  |
| <u>เลือกจากป้ายกำกับที่ใช้มากที่สุด</u>   |  |  |
| 2558 2559 <b>การให้บริการ</b>             |  |  |
| <u>กิจกรรม ข่าวภายใน ขู่มือ</u> <u>งบ</u> |  |  |
| <b>ประมาณ</b> บริการประชาชน ประกวด        |  |  |

# บทที่ 3 การจัดการเนื้อหา

# 1. พื้นฐานการแก้ไขข้อมูลในหน้าเว็บไซต์

1.1. การเข้าสู่เมนูแก้ไขหน้าเว็บไซด์

เข้าสู่ระบบ ตามวิธีการเข้าสู่ระบบใน*บทที่ 1 หัวข้อการเข้าสู่ระบบ* 

#### <u>วิธีที่ 1</u>

์เปิดเม<sup>ี</sup>นูด้านข้าง เลือก <u>หน้า</u> (Page) จากนั้นจะมีเมนูย่อยออกมา ให้เลือก <u>หน้าทั้งหมด</u>

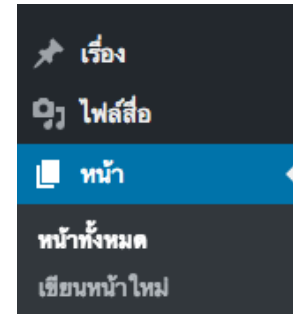

จะปรากฏรายการหน้าทั้งหมดในตาราง นำเมาส์ไปวางที่รายการหน้าที่ต้องการแก้ไข จะปรากฏ เมนูแก้ไขขึ้นมา ให้เลือก <u>แก้ไข</u>

| เกี่ยวกับหน่วยงาน                                         |
|-----------------------------------------------------------|
| — นโยบายการบริหาร<br>แก้ไข   แก้ไขอย่างเร็ว   ถังขยะ   ดู |
| — สภาพและข้อมูลพื้นฐาน                                    |

กรณีหาหน้าที่ต้องการแก้ไขไม่พบ สามารถค้นหาได้จากกล่องค้นหา ด้านบนมุมขวามือ

| สภาพและข้อมูลพื้นฐาน 📀  ค้ <sup>ร</sup> | เหาหน้า |
|-----------------------------------------|---------|

<u>วิธีที่ 2</u> เมื่อเข้าสู่ระบบแล้ว ให้ไปที่หน้าเว็บเพจที่ต้องการแก้ไข

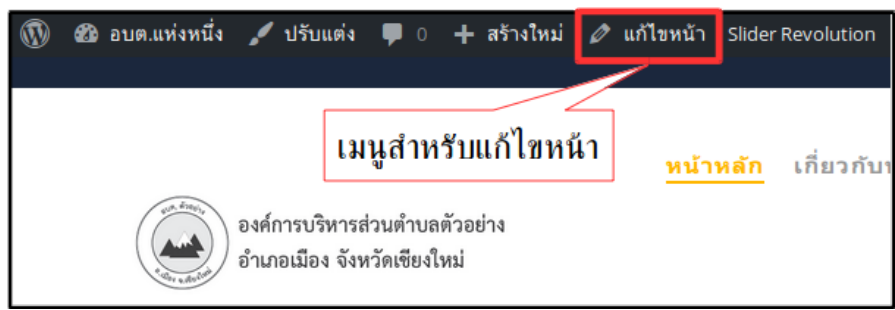

จะปรากฏเมนู <u>แก้ไขหน้า</u> หรือ <u>แก้ไขเรื่อง</u> ให้คลิกที่เมนูดังกล่าว จะปรากฏหน้าสำหรับแก้ไขขึ้นมา ท่านสามารถแก้ไขข้อมูลได้ตามต้องการ เมื่อแก้ไขข้อมูลเรียบร้อยแล้ว ที่หัวข้อ <u>เผยแพร่</u> ให้กด <u>อัปเดต</u> ข้อมูลจะถูกบันทึก

- 1.2. การจัดรูปแบบข้อความ
  - 1.2.1. ที่หน้าแก้ไขข้อมูล ให้เลือกที่แถบ <u>เสมือนจริง</u> จะปรากฏเมนูสำหรับ จัดรูปแบบข้อความ

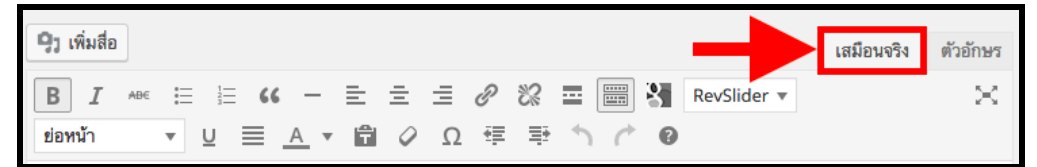

1.2.2. กดปุ่ม <u>เปิ**ด/ปิด แถบเครื่องมือ** เพื่อแสดงแถบเครื่องมือเพิ่มเติม</u>

| 9) เพิ่มสื่อ                                 | เสมือนจริง | ตัวอักษร |
|----------------------------------------------|------------|----------|
| B I 🔤 🗄 💴 — 🖻 🗮 🖉 🔀 🧮 🚟 👫 RevSlider 🔻        |            | $\times$ |
| ย่อหน้า 🔻 🖳 🚽 🛱 🖉 Ω 💷 เปิด/ปิด แถบเครื่องมือ |            |          |

- 1.2.3. สามารถเลือกใช้เครื่องมือเพื่อจัดรูปแบบข้อความได้ โดยดูจากตารางถัดไป
- 1.2.4. ที่หัวข้อ <u>เผยแพร่</u> ด้านขวามือให้ก<sup>ิ</sup>ด <u>อัปเดต</u> ข้อมูลจะถูกบัน<sup>์</sup>ทึก

| เพยแพร่ 🔺                                  |                                |  |
|--------------------------------------------|--------------------------------|--|
|                                            | <mark>ดู</mark> การเปลี่ยนแปลง |  |
| ๆ สถานะ: <mark>เผยแพร่</mark> <u>แก้ไข</u> |                                |  |
| Ifiนได้: เผยแพร่ <u>แก้ไข</u>              |                                |  |
| 🕙 รุ่น: 2 <u>เรียกดู</u>                   |                                |  |
| 🔟 เผยแพร่บน: ก.พ. 23, 2                    | 2016 @ 11:16 <u>แก้ไข</u>      |  |
| WP Statistics - Hits: 0                    |                                |  |
| ข้ายไปถังขยะ                               | อัปเดด                         |  |

ตารางอธิบายเครื่องมือ ข้อ 1.2.3.

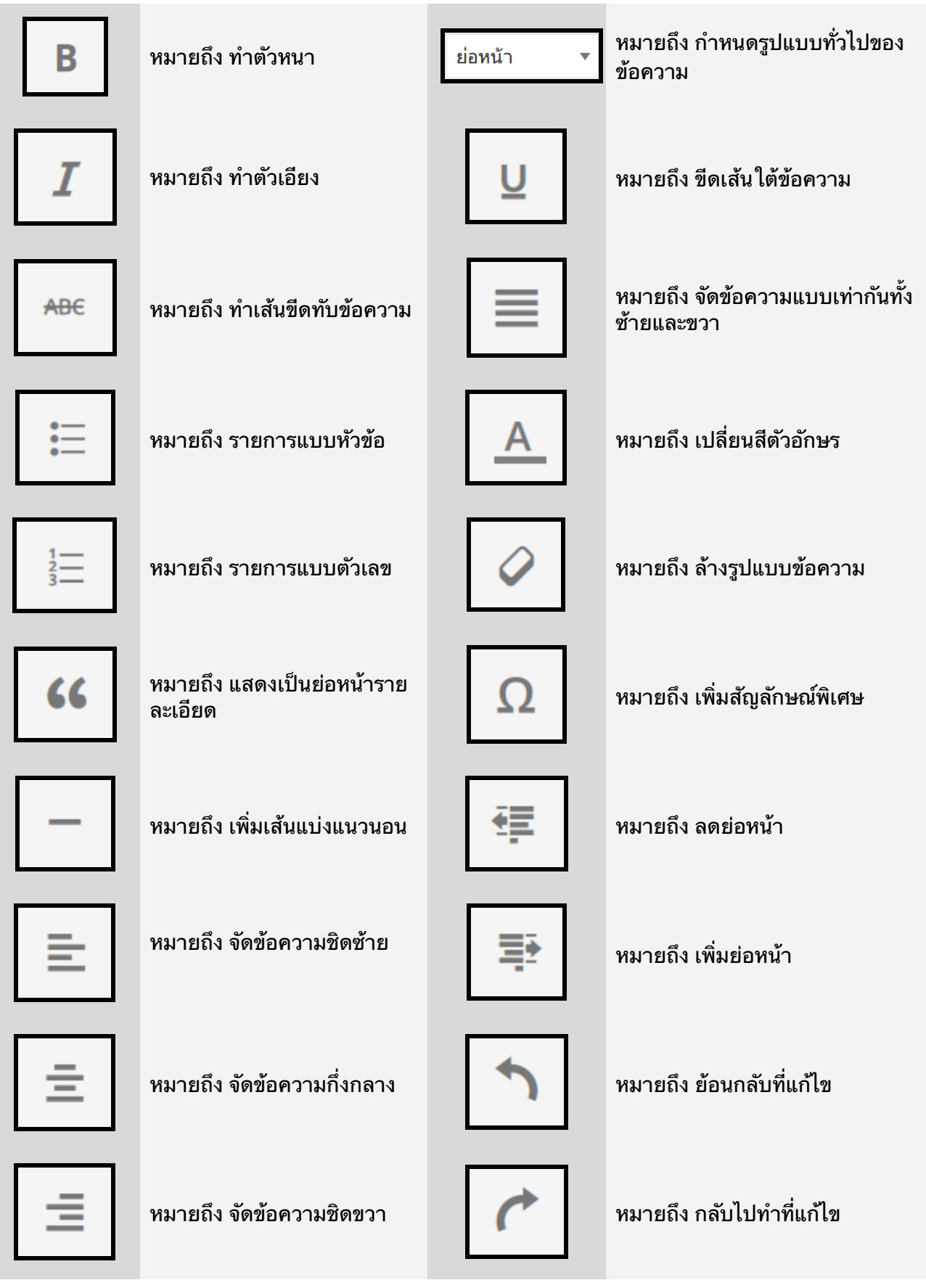

- 12 -

- 1.3. การแทรกลิ้งค์
  - 1.3.1. ที่หน้าแก้ไขข้อมูล ให้เลือกที่แถบ <u>เสมือนจริง</u>
  - 1.3.2. เลือกข้อความห<sup>ร</sup>ือรูปภาพที่ต้องการเพิ่มลิ้งค์
  - 1.3.3. กด 🖉 <u>เพิ่ม/แก้ไขลิงก์</u>
  - 1.3.4. จะปรากฏหน้าต่างสำหรับแทรกลิ้งค์ ที่หัวข้อ <u>URL</u> ให้ใส่ลิ้งค์ที่ต้องการ

| เพิ่ม/แก้ไขลิงก์                       | ×          |
|----------------------------------------|------------|
| ใส่ URL ปลายทาง                        |            |
| URL                                    |            |
| ลิงก็ข้อความ                           |            |
| <ul><li>เปิดลิงก์ในแทบใหม่</li></ul>   |            |
| หรือลิงก็ไปที่เนื้อหาที่มีอยู่ 🔺       |            |
| ค้นหา                                  |            |
| ไม่ได้ระบุเงื่อนไข กำลังแสดงสิ่งล่าสุด |            |
| คลังความรู้                            | หน้า       |
| ดาวน์โหลดแบบฟอร์ม                      | หน้า       |
| ข่าวจัดซื้อจัดจ้าง                     | หน้า       |
| ข่าวประชาสัมพันธ์                      | หน้า       |
| ข้อบัณณัติ                             | หน้า       |
| ยกเลิก                                 | ເพิ່มลิงก์ |

- 1.3.5. หรือที่หัวข้อค้นหา ใส่ชื่อ <u>หน้า</u> (Page) หรือ <u>เรื่อง</u> (Post) เพื่อค้นหา หน้า หรือ เรื่อง ที่ต้อง การลิ้งค์ไป จากนั้นเลือก หน้า หรือ เรื่อง ที่ต้องการ จากรายการผลการค้นหา
- 1.3.6. กด เพื่มลิงก์ เพื่อแทรกลิ้งค์
- 1.3.7. ที่หัวข้อ <u>เผยแพร่</u> ให้กด <u>อัปเดต</u> ข้อมูลจะถูกบันทึก
- 1.4. การแทรกรูปภาพ
  - 1.4.1. ที่หน้าแก้ไขข้อมูล กด 🧐 เพิ่มสือ เพื่อแทรกรูปภาพ

| ใส่ไฟล์สื่อ     | ใส่ไฟล์สื่อ                             |
|-----------------|-----------------------------------------|
| สร้างคลังรูปภาพ | อับโหลดไฟล์ คลังไฟล์สื่อ                |
| รูปพิเศษ        | ไฟล์สื่อทั้งหมด ▼ วันที่ทั้งหมด ▼ ค้นหา |
| ใส่ไฟล์จาก URL  |                                         |

- 1.4.2. เมนูด้านข้างเลือก <u>ใส่ไฟล์สื่อ</u> เพื่อใส่รูปภาพแบบทีละรูป หรือเลือก <u>สร้างคลังรูปภาพ</u> เพื่อ ใส่รูปเป็นกลุ่มหลายรูป
- 1.4.3. เลือ<sup>๊</sup>ก <u>อั**ปโหล**ดไฟล์</u> เพื่อเพิ่มรูปภาพใหม่จากคอมพิวเตอร์ของท่าน
  - สามารถลากรูปภาพจากคอมพิวเตอร์มาวางที่หน้านี้เพื่ออัพโหลดได้เลย
  - หรือกด <u>เลือกหลายไฟล์</u> แล้วเลือกรูปภาพที่ต้องการ แล้วกด <u>Open</u> เพื่อ อัพโหลด
  - กด <u>ใส่ลงในหน้า</u> เพื่อใส่รูปภาพลง<sup>ใ</sup>นเนื้อหา
  - หรือกด <u>สร้างคลังภาพใหม่</u> แล้วกด <u>ใส่คลังรูป</u> เพื่อใส่กลุ่มของรูปภาพ ลงใน เนื้อหา
- 1.4.4. หรือเลือก <u>คลังไฟล์สื่อ</u> เพื่อเลือกไฟล์ที่เคยอัพโหลดไว้ก่อนหน้านี้
  - เลือกรูปภาพที่ต้องการจากรายการ
  - กด <u>ใส่ลงในหน้า</u> เพื่อใส่รูปภาพลงในเนื้อหา
  - หรือกด <u>สร้างคลังภาพให<sup>้</sup>ม่</u> แล้วกด <u>ใส่คลังรูป</u> เพื่อใส่กลุ่มของรูปภาพ ลงใน เนื้อหา
- 1.4.5. ที่หัวข้อ <u>เผยแพร่</u> ให้กด <u>อัปเดต</u> ข้อมูลจะถูกบันทึก

#### 1.5. การแทรกคลิปวีดีโอ

- 1.5.1. เข้า YouTube โดยไปที่ <u>www.youtube.com</u>
- 1.5.2. ค้นหาและเปิดคลิปวีดี โอที่ต้องก<sup>้</sup>าร
- 1.5.3. คัดลอก URL ของวีดีโอ จากเบราเซอร์ ตัวอย่างเช่น <u>https://www.youtube.com/watch?v=jbmaLEO8Bso</u>

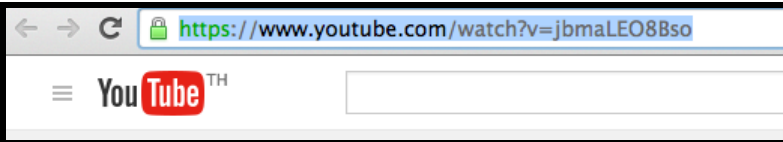

- 1.5.4. กลับมาที่หน้าเว็บไซต์ของท่าน ที่หน้าแก้ไขข้อมูล ให้เลือกที่แถบ <u>เสมือนจริง</u>
- 1.5.5. น้ำ URL ที่คัดลอกจากหัวข้อที่ 1.5.3. มาวางไว้ในตำแหน่งที่ต้องการ
- 1.5.6. ที่หัวข้อ <u>เผยแพร่</u> ให้กด <u>อัปเดต</u> ข้อมูลจะถูกบันทึก

#### 1.6. การแทรกเอกสาร

- 1.6.1. ที่หน้าแก้ไขข้อมูล กด 🧐 เพิ่มสือ เพื่อแทรกเอกสาร
- 1.6.2. เมนูด้านข้างเลือ<sup>็</sup>ก <u>ใส่ไฟล์สื่อ</u>
- 1.6.3. เลือ<sup>ั</sup>ก <u>อัปโหลดไฟล์</u> เพื่อเพิ่มเอกสารใหม่จากคอมพิวเตอร์ของท่าน
  - สามารถลากเอกสารจากคอมพิวเตอร์มาวางที่หน้านี้เพื่ออัพโหลดได้เลย
  - หรือกด <u>เลือกหลายไฟล์</u> แล้วเลือกเอกสารที่ต้องการ แล้วกด <u>Open</u> เพื่อ อัพ โหลด
  - กด <u>ใส่ลงในหน้า</u> เพื่อใส่เอกสารลงในเนื้อหา
- 1.6.4. หรือเลือก <u>คล**ังไฟล์สื่อ** เพื่อเลือกไฟล์ที่เคยอัพโหลดไว้ก่อนหน้านี้</u>
  - เลือกเอกสารที่ต้องการจากรายการ
  - กด <u>ใส่ลงในหน้า</u> เพื่อใส่เอกสารลงในเนื้อหา
- 1.6.5. ที่หัวข้อ <u>เผย<sup>ู</sup>แพร่</u> ให้กด <u>อัปเดต</u> ข้อมูลจะถูกบันทึก

- 1.7. การตั้งชื่อหน้า
  - 1.7.1. ที่หน้าแก้ไขข้อมูล แก้ไขชื่อหน้าในกล่องข้อความด้านบน

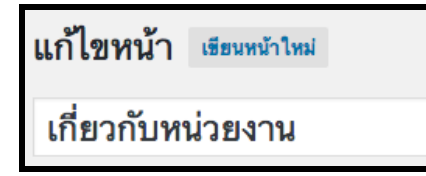

- 1.7.2. ที่หัวข้อ <u>เผยแพร่</u> ให้กด <u>อัปเดต</u> ข้อมูลจะถูกบันทึก
- 1.8. การตั้ง URL ของหน้าเว็บไซต์ (Permalink)
  - 1.8.1. ที่หน้าแก้ไขข้อมูล กดปุ่ม <u>แก้ไข</u> ที่อยู่ด้านหลัง <u>ลิงก์ถาวร</u> เพื่อแก้ไข URL
  - 1.8.2. แก้ไข URL ในก<sup>ั</sup>ล่องข้อ<sup>์</sup>ความตามต้อ<sup>ั</sup>งการ แล้วกด <u>ตกลง</u>

| <b>ลิงก์ถาวร:</b> http://theme1.localgov59.in.th | เกี่ยวกับหน่วยงาน | 1 | ตกลง | <u>ยกเลิก</u> |
|--------------------------------------------------|-------------------|---|------|---------------|
|--------------------------------------------------|-------------------|---|------|---------------|

- 1.8.3. ที่หัวข้อ <u>เผยแพร่</u> ให้กด <u>อัปเดต</u> ข้อมูลจะถูกบันทึก
- 1.9. สไลด์แบนเนอร์
  - 1.9.1. การเพิ่มรูปภาพในสไลด์แบนเนอร์

•

- เข้าสู่ระบบ ตามวิธีการเข้าสู่ระบบ ใน*บทที่ 1 หัวข้อการเข้าสู่ระบบ* 
  - เปิดเมนูด้านข้าง เลือก <u>Revolution Slider</u> Revolution Slider
- จะปราก<sup>้</sup>ฏหน้าจัดการสไลด์ ให้กดเลือกสไลด์แรก

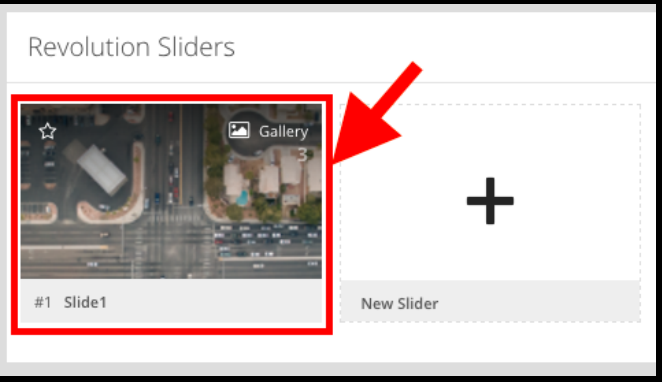

จะปรากฏหน้าแก้ไขสไลด์ ที่รายการรูปภาพ ให้นำเมาส์ไปวางที่ <u>Add Slide</u>

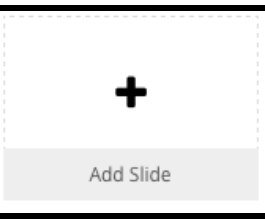

- จะปรากฏเมนูย่อย ให้เลือก <u>Add Bulk Slides</u>
- เลือกรูปภาพจาก <u>คลังไฟล์สื่อ</u>

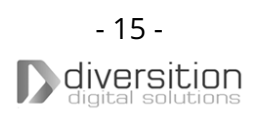

- หรือเลือก <u>อัปโหลดไฟล์</u> กดปุ่ม <u>เลือกหลายไฟล์</u> เลือกไฟล์รูปที่ต้องการแล้วกด <u>Open</u> เพื่ออัพโหลดไฟล์
- กุด <u>Insert</u> เพื่อเพิ่มสไลด์
- ที่เมนูด้านขวา กดปุ่ม <u>Save Slide</u> ข้อมูลจะถูกบันทึก
- 1.9.2. การใส่ข้อความในสไลด์แบ<sup>้</sup>นเนอร์

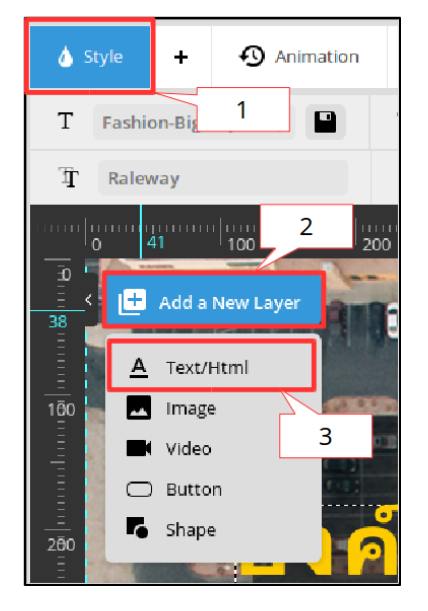

- ที่หน้าแก้ไขสไลด์ ที่รายการรูปภาพ ให้กดที่รูปภาพที่ต้องการใส่ ข้อความ
- ที่เครื่องมือปรับแต่งสไลด์ ที่แถบเครื่องมือ เลือกแถบ <u>Style</u>
- ที่เครื่องมือปรับแต่งูสไลด์ นำเมาส์ไปวางที่เมนู <u>Add a New Layer</u>
- จะปรากฏเมนูย่อยขึ้นมา ให้เลือก <u>Text/Html</u>
- จะปรากฏกล่องข้อความ ให้แก้ข้อความตามต้องการ จากนั้นกดที่ เครื่องหมายถูก
- ที่แถบเครื่องมือ ที่หัวข้อ
   ข้อความ เพื่อปรับขนาดอักษร

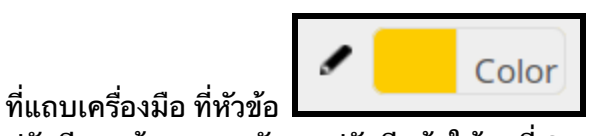

60px

กดที่ <u>Color</u> จากนั้น

แก้ตัวเลขในกล่อง

- ปรับสีตามต้องการ หลังจากปรับสีแล้ว ให้กดที่ <u>Set</u> เพื่อปรับสีอักษร • สามารถคลิกเมาส์ซ้ายค้างที่ข้อความ แล้วลาก เพื่อปรับตำแหน่ง ข้อความได้
- ที่เมนูด้านขวา กดปุ่ม <u>Save Slide</u> ข้อมูลจะถูกบันทึก
- 1.9.3. การใส่ลิ้งค์ให้กับสไลด์แบนเนอร์
  - ที่หน้าแก้ไขสไลด์ ที่รายการรูปภาพ ให้กดที่รูปภาพที่ต้องการใส่ลิ้งค์
  - ที่แถบเมนู เลือกแถบ <u>Link & Seo</u>
  - ที่หัวข้อ <u>Enable Link</u> ให้คุลิกที่ดรอปดาวน์ เลือก <u>Enable</u>
  - จะปรากฏหัวข้อเพิ่มขึ้นมา ที่หัวข้อ Slide Link ให้ใส่ลิ้งค์ที่ต้องการ เช่น <u>https://</u> <u>th.wikipedia.org/wiki/องค์การบริหารส่วนตำบล</u> (จำเป็นต้องมี http:// หรือ https:// นำหน้าด้วย)
  - ที่เม<sup>่</sup>นูด้านขวา กดปุ่ม <u>Save Slide</u> ข้อมูลจะถูกบันทึก

#### 1.9.4. การลบรูปภาพในสไลด์แบนเนอร์

- <sup>"</sup>ที่หน้าแก้ไขสไลด์ ที่รายการรูปภาพ นำเมาส์ไปวางที่รูปภาพที่ต้องการลบ
- จะปรากฏเมนูย่อย ให้เลือก Delete
- จะปรากฏ หน้าต่างขึ้นมาถามว่า <u>Delete this slide?</u> ให้เลือก <u>OK</u>
- ที่เมนูด้านขวา กดปุ่ม <u>Save Slide</u> ข้อมูลจะถูกบันทึก
- 1.9.5. การจัดลำดับรูปภาพในสไล<sup>้</sup>ด์แบนเนอร์
  - ที่หน้าแก้ไขสไลด์ ที่รายการรูปภาพ คลิกเมาส์ซ้ายค้างที่รูปที่ต้องการจัดลำดับ แล้วลากไปวางในตำแหน่งที่ต้องการ โดยรูปภาพจะแสดงเรียงลำดับจากซ้ายไป ขวา
  - ที่เมนูด้านขวา กดปุ่ม <u>Save Slide</u> ข้อมูลจะถูกบันทึก

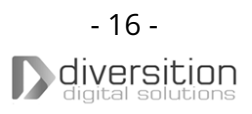

# 2. เกี่ยวกับหน่วยงาน

### 2.1. การแก้ไขหน้าเกี่ยวกับหน่วยงาน

- 2.1.1. เข้าสู่ระบบ ตามวิธีการเข้าสู่ระบบ ใน*บทที่ 1 หัวข้อการเข้าสู่ระบบ*
- 2.1.2. เปิดเ<sup>ื</sup>มนูด้านข้าง เลือก <u>หน้า</u> (Page) จากนั้นจะมีเมนูย่อยอ<sup>ื</sup>อกมา ให้เลือก <u>หน้าทั้งหมด</u>
- 2.1.3. จะปรากฏรายการหน้าทั้งหมดในตาราง นำเมาส์ไปวางที่รายการ <u>เกี่ยวกับหน่วยงาน</u> จะ ปรากฏเมนูแก้ไขขึ้นม<sub>า</sub> ให้เลือก <u>แก้ไข</u>
- 2.1.4. ทำการแก้ไขเนื้อหา สามารถดูรายละเอียดวิธีการแก้ไขได้จาก บทที่ 3 หัวข้อพื้นฐานการ แก้ไขข้อมูล ในหน้าเว็บไซต์
- 2.1.5. ที่หัวข้อ **เผ<sup>ื</sup>่ยแพร่** ให้กด <u>อัปเดต</u> ข้อมูลจะถูกบันทึก

# 3. สภาพและข้อมูลพื้นฐาน

#### 3.1. การแก้ไขหน้าสภาพและข้อมูลพื้นฐาน

- 3.1.1. เข้าสู่ระบบ ตามวิธีการเข้าสู่ระบบใน*บทที่1 หัวข้อการเข้าสู่ระบบ*
- 3.1.2. เปิดเ<sup>ื</sup>มนูด้านข้าง เลือก <u>หน้า</u> (Page) จากนั้นจะมีเมนูย่อย<sub>.</sub>ออ<sup>ื</sup>กมา ให้เลือก <u>หน้าทั้งหมูด</u>
- 3.1.3. จะปราก<sup>ั</sup>ฏรายการหน้าทั้งหมดใน<sup>ื</sup>ตาราง นำเมาส์ไป<sup>้</sup>วางที่รายการ <u>สภาพและข้อมูลพื้นฐาน</u> จะปรากฏเมนูแก้ไขขึ้นุมา ให้เลือก <u>แก้ไข</u>
  - กรณีหาหน้าที่ต้องการแก้ไขไม่พบ สามารถค้นหาได้จากกล่องค้นหา ด้านบนมุม ขวามือ
- 3.1.4. ทำการแก้ไขเนื้อหา สามารถดูรายละเอียดวิธีการแก้ไขได้จาก บทที่ 3 หัวข้อพื้นฐานการ แก้ไขข้อมูล ในหน้าเว็บไซต์
- 3.1.5. ที่หัวข้อ <u>เ<sup>้</sup>ยแพร่</u> ให้กด <u>อัปเดต</u> ข้อมูลจะถูกบันทึก

#### 3.2. การแทรกแผนที่

- 3.2.1. เข้า google map ด้วยลิ้งค์ https://www.google.co.th/maps/
- 3.2.2. ค้นหาตำบลของท่าน หรือชื่อ สถานที่ที่ต้องการ เช่น ต.สเทพ
- 3.2.3. กด <u>แชร์</u> จะปรากฏหน้าต่าง ขึ้นมา เลือกแถบ <u>ฝังแผนที่</u>
- 3.2.4. ที่ดรอปดาวน์ เลือก <u>ใหญ่</u>

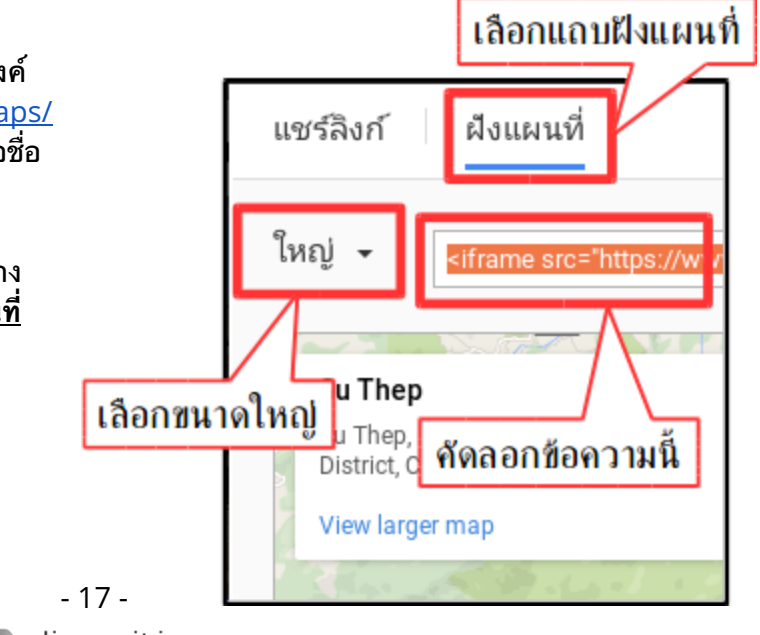

diversition digital solutions <iframe src="https://www.google.com/maps/embed?pb=!1m18!1m12!1m3!1d143715. 75778717213!2d98.85056999090853!3d18.817549732775934!2m3!1f0!2f0!3f0!3m2!1i 1024!2i768!4f13.1!3m3!1m2!1s0x30da39feb27a06a3%3A0x40346c5fa8b8a50!2z4LiV4L iz4Lia4LilIOC4quC4uOC5gOC4l-C4niDguK3guLPguYDguKDguK3guYDguKHguLfguK3guIfgu YDguIrguLXguKLguIfguYPguKvguKHguYgg4LmA4LiK4Li14Li14Li14LiH4LmD4Lir4Lih4LmI!5e0 !3m2!1sth!2sth!4v1456378857257" width="800" height="600" frameborder="0" style="border:0" allowfullscreen></iframe>

- 3.2.6. กลับมาที่หน้าเว็บไซต์ของท่าน ที่หน้าแก้ไขข้อมูล เลือกแถบ <u>ตัวอักษร</u>
- 3.2.7. นำข้อความที่คัดลอกจากหัวข้อที่ 3.2.4. มาวางไว้ในตำแหน่งที่ต้องการ
- 3.2.8. ที่หัวข้อ <u>เผยแพร่</u> ให้กด <u>อัปเดต</u> ข้อมูลจะถูกบันทึก

# 4. ข้อมูลผู้บริหาร

#### 4.1. การแก้ไขหน้าข้อมูลผู้บริหาร

- 4.1.1. เข้าสู่ระบบ ตามวิธีการเข้าสู่ระบบ ใน*บทที่ 1 หัวข้อการเข้าสู่ระบบ*
- 4.1.2. เปิดเ<sup>้</sup>มนูด้านข้าง เลือก <u>หน้า</u> (Page) จากนั้นจะมีเมนูย่อยอ<sup>ื</sup>้อกมา ให้เลือก <u>หน้าทั้งหมด</u>
- 4.1.3. จะปราก<sup>ั</sup>ฏรายการหน้าทั้งหมดใน<sup>ั</sup>ตาราง นำเมาส์ไป<sup>้</sup>วางที่รายการ <u>ข้อมูลผู้บริหาร</u> จะ ปรากฏเมนูแก้ไขขึ้นม<sub>า</sub> ให้เลือก <u>แก้ไข</u>
  - กร<sup>®</sup>ณีหาหน้าที่ต้องการแก้ไขไม่พบ สามารถค้นหาได้จากกล่องค้นหา ด้านบนมุม ขวามือ
- 4.1.4. ทำการแก้ไขเนื้อหา สามารถดูรายละเอียดวิธีการแก้ไขได้จาก *บทที่ 3 หัวข้อพื้นฐานการ แก้ไขข้อมูล ในหน้าเว็บไซต์*
- 4.1.5. ที่หัวข้อ <u>เผ<sup>้</sup>ยแพร่</u> ให้กด <u>อัปเดต</u> ข้อมูลจะถูกบันทึก

# 5. นโยบายการบริหาร

- 5.1. การแก้ไขหน้านโยบายการบริหาร
  - 5.1.1. เข้าสู่ระบบ ตามวิธีการเข้าสู่ระบบใน*บทที่ 1 หัวข้อการเข้าสู่ระบบ*
  - 5.1.2. เปิดเ<sup>ื</sup>้มนูด้านข้าง เลือก <u>หน้า</u> (Page) จากนั้นจะมีเมนูย่อย<sub>.</sub>ออ<sup>ื</sup>้กมา ให้เลือก <u>หน้าทั้งหมด</u>
  - 5.1.3. จะปราก<sup>ั</sup>ฏรายการหน้าทั้งหมดใน<sup>ั</sup>ตาราง นำเมาส์ไป<sup>้</sup>วางที่รายการ <u>นโยบายการบริหาร</u> จะ ปรากฏเมนูแก้ไขขึ้นม<sub>า</sub> ให้เลือก <u>แก้ไข</u>
    - กร<sup>®</sup> กร<sup>®</sup>ณีหาหน้าที่ต้องการแก้ไขไม่พบ สามารถค้นหาได้จากกล่องค้นหา ด้านบนมุม ขวามือ
  - 5.1.4. ทำการแก้ไขเนื้อหา สามารถดูรายละเอียดวิธีการแก้ไขได้จาก *บทที่ 3 หัวข้อพื้นฐานการ แก้ไขข้อมูล ในหน้าเว็บไซต์*
  - 5.1.5. ที่หัวข้อ **เผ<sup>้</sup>ยแพร่** ให้กด <u>อัปเดต</u> ข้อมูลจะถูกบันทึก

# 6. กฎ ระเบียบ ข้อบังคับที่เกี่ยวข้องกับหน่วยงาน

#### 6.1. การเพิ่มเรื่องกฎ ระเบียบ ข้อบังคับ

- 6.1.1. เข้าสู่ระบบ ตามวิธีการเข้าสู่ระบบใน*บทที่1 หัวข้อการเข้าสู่ระบบ*
- 6.1.2. เปิดเ<sup>้</sup>มนูด้านข้าง เลือก <u>เรื่อง</u>์ (Post) จากนั้นจะมีเมนูย่อยออ<sup>ิ</sup>กมา ให้เลือก <u>เขียนเรื่องใหม่</u>
- 6.1.3. ทำการแก้ไขเนื้อหา สามารถดูรายละเอียดวิธีการแก้ไขได้จาก *บทที่ 3 หัวข้อพื้นฐานการ แก้ไขข้อมูล ในหน้าเว็บไซต์*
- 6.1.4. ที่หัวข้อ <u>ห<sup>้</sup>มวดหมู่</u> เลือกหมวดหมู่ <u>กฎ ระเบียบ ข้อบังคับ</u> หรือ <u>ข้อบัญญัติ</u> หรือ <u>กฎ ระเบียบ</u> ให้ถูกต้องตามหมวดหมู่ของเนื้อหาที่กำลังเพิ่ม
- 6.1.5. ที่หัว<sup>้</sup>ข้อ <u>เผยแพร่</u> ให้กด<sup>้</sup> <u>เผยแพร่</u> ข้อมูลจะถูกบันทึก
- 6.2. การแก้ไขเรื่องกฎ ระเบียบ ข้อบังคับ
  - 6.2.1. เข้าสู่ระบบ ตามวิธีการเข้าสู่ระบบใน*บทที่ 1 หัวข้อการเข้าสู่ระบบ*
  - 6.2.2. เปิดเมนูด้านข้าง เลือก <u>เรื่อง</u> (Post) จากนั้นจะมีเมนูย่อยออ<sup>ั</sup>กมา ให้เลือก <u>เรื่องทั้งหมด</u>
  - 6.2.3. จะปรากฎรายการเรื่องทั้งหมดในตาราง เลือกตัวกรองหมวดหมู่เป็น <u>กฎ ระเบียบ ข้อบังคับ</u> หรือ <u>ข้อบัญญัติ</u> หรือ <u>กฎ ระเบียบ</u> ให้ถูกต้องตามหมวดหมู่ของเนื้อหาที่ต้องการแก้ไข แล้ว กดปุ่ม ตัวกรอง
  - 6.2.4. นำเม<sup>้</sup>าส์ไปวางที่รายการเรื่องที่ต้องการแก้ไข จะปรากฏเมนูแก้ไขขึ้นมา ให้เลือก <u>แก้ไข</u>
    - กรณีหาเรื่องที่ต้องการแก้ไขไม่พบ สามารถค้นหาได้จากกล่องค้นหา ด้านบนมุม ขวามือ
    - หากต้องการลบเรื่อง ให้เลือก <u>ถังขยะ</u> จากนั้นรายการเรื่องจะถูกลบทันที
  - 6.2.5. ทำการแก้ไขเนื้อหา สามารถดูรายละเอียดวิธีการแก้ไขได้จาก *บทที่ 3 <sup>ิ</sup>หัวข้อพื้นฐานการ แก้ไขข้อมูล ในหน้าเว็บไซต์*
  - 6.2.6. ที่หัวข้อ **เผ<sup>้</sup>ยแพร่** ให้กด <u>อัปเดต</u> ข้อมูลจะถูกบันทึก

# 7. การให้บริการของหน่วยงาน

#### 7.1. การเพิ่มเรื่องการให้บริการของหน่วยงาน

- 7.1.1. เข้าสู่ระบบ ตามวิธีการเข้าสู่ระบบ ใน*บทที่ 1 หัวข้อการเข้าสู่ระบบ*
- 7.1.2. เปิดเ<sup>ื</sup>มนูด้านข้าง เลือก <u>เรื่อง</u> (Post) จากนั้นจะมีเมนูย่อยออ<sup>ิ</sup>กมา ให้เลือก <u>เขียนูเรื่องใหม่</u>
- 7.1.3. ทำการแก้ไขเนื้อหา สามารถดูรายละเอียดวิธีการแก้ไขได้จาก *บทที่ 3 หัวข้อพื้นฐานการ แก้ไขข้อมูล ในหน้าเว็บไซต์*
- 7.1.4. ที่หัวข้อ <mark>ห<sup>ุ้</sup>มวดหมู่</mark> เลือกหมวดหมู่ <u>การให้บริการ</u>
- 7.1.5. ที่หัวข้อ <u>เผยแพร่</u> ให้กด <u>เผยแพร่</u> ข้อมูลจะถูกบันทึก
- 7.2. การแก้ไขเรื่องการให้บริการของหน่วยงาน
  - 7.2.1. เข้าสู่ระบบ ตามวิธีการเข้าสู่ระบบ ใน*บทที่ 1 ทัวข้อการเข้าสู่ระบบ*
  - 7.2.2. เปิดเมนูด้านข้าง เลือก <u>เรื่อง</u> (Post) จากนั้นจะมีเมนูย่อยออ<sup>ิ</sup>กมา ให้เลือก <u>เรื่องทั้งหมด</u>
  - 7.2.3. จะปราก<sup>ั</sup>ฏรายการเรื่องทั้งหมดในตาราง เลือกตัวกร<sup>ื</sup>องหมวดหมู่เป็น <u>การให้บริการ</u> แล้ว กดปุ่ม ตัวกรอง

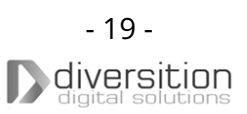

- 7.2.4. นำเมาส์ไปวางที่รายการเรื่องที่ต้องการแก้ไข จะปรากฏเมนูแก้ไขขึ้นมา ให้เลือก <u>แก้ไข</u>
  - กรณีหาเรื่องที่ต้องการแก้ไขไม่พบ สามารถคั้นหาได้จากกล่องค้นหา ด้านบนมุม ขวามือ
    - หากต้องการลบเรื่อง ให้เลือก <u>ถ**ังขย**ะ</u> จากนั้นรายการเรื่องจะถูกลบทัน<sub>้</sub>ที
- 7.2.5. ทำการแก้ไขเนื้อหา สามารถดูรายละเอียดวิธีการแก้ไขได้จาก *บทที่ 3 <sup>ิ</sup>หัวข้อพื้นฐานการ แก้ไขข้อมูล ในหน้าเว็บไซต์*
- 7.2.6. ที่หัวข้อ <u>เผ<sup>ื</sup>่ยแพร่</u> ให้กด <u>อัปเดต</u> ข้อมูลจะถูกบันทึก

#### 8. ข่าวประชาสัมพันธ์

- 8.1. การเพิ่มเรื่องข่าวประชาสัมพันธ์
  - 8.1.1. เข้าสู่ระบบ ตามวิธีการเข้าสู่ระบบ ใน*บทที่ 1 หัวข้อการเข้าสู่ระบบ*
  - 8.1.2. เปิดเ<sup>้</sup>มนูด้านข้าง เลือก <u>เรื่อง</u> (Post) จากนั้นจะมีเมนูย่อยออ<sup>ิ</sup>กมา ให้เลือก <u>เขียนูเรื่อง ใหม่</u>
  - 8.1.3. ทำการแก้ไขเนื้อหา สามารถดูรายละเอียดวิธีการแก้ไขได้จาก *บทที่ 3 หัวข้อพื้นฐานการ แก้ไขข้อมูล ในหน้าเว็บไซต์*
  - 8.1.4. ที่หัวข้อ <mark>ห<sup>ุ้</sup>มวดหมู่</mark> เลือกหมวดหมู่ <u>ข่าวประชาสัมพันธ์</u>
  - 8.1.5. ที่หัวข้อ <u>เผยแพร่</u> ให้กด <u>เผยแพร่</u> ข้อมูลจะถูกบันทึก
- 8.2. การแก้ไขเรื่องข่าวประชาสัมพันธ์
  - 8.2.1. เข้าสู่ระบบ ตามวิธีการเข้าสู่ระบบ ใน*บทที่1 หัวข้อการเข้าสู่ระบบ*
  - 8.2.2. เปิดเ<sup>ื</sup>่มนูด้านข้าง เลือก <u>เรื่อง</u> (Post) จากนั้นจะมีเมนูย่อยออ<sup>ิ</sup>กมา ให้เลือก <u>เรื่องทั้งหมด</u>
  - 8.2.3. จะปราก<sup>ั</sup>ฏรายการเรื่องทั้งหมดในตาราง เลือกตัวกร<sup>ื</sup>องหมวดหมู่เป็น <u>ข่าวประชาสัมพันธ์</u> แล้วกดปุ่ม ตัวกรอง
  - 8.2.4. นำเมาส์ไปวางที่รายการเรื่องที่ต้องการแก้ไข จะปรากฏเมนูแก้ไขขึ้นมา ให้เลือก <u>แก้ไข</u>
    - กรณีหาเรื่องที่ต้องการแก้ไขไม่พบ สามารถคันหาได้จากกล่องค้นหา ด้านบนมุม ขวามือ
    - หากต้องการลบเรื่อง ให้เลือก <u>ถังขยะ</u> จากนั้นรายการเรื่องจะถูกลบทันที
  - 8.2.5. ทำการแก้ไขเนื้อหา สามารถดูรายละเอียดวิธีการแก้ไขได้จาก *บทที่ 3 <sup>ี</sup>หัวข้อพื้นฐานการ แก้ไขข้อมูล ในหน้าเว็บไซต์*
  - 8.2.6. ที่หัวข้อ <u>เผ<sup>ื</sup>่ยแพร่</u> ให้กด <u>อัปเดต</u> ข้อมูลจะถูกบันทึก

# 9. ข่าวจัดซื้อจัดจ้าง

#### 9.1. การเพิ่มเรื่องข่าวจัดซื้อจัดจ้าง

- 9.1.1. เข้าสู่ระบบ ตามวิธีการเข้าสู่ระบบใน*บทที่ 1 หัวข้อการเข้าสู่ระบบ*
- 9.1.2. เปิดเ<sup>้</sup>มนูด้านข้าง เลือก <u>เรื่อง</u>์ (Post) จากนั้นจะมีเมนูย่อยออ<sup>ิ</sup>กมา ให้เลือก <u>เขียนูเรื่องใหม่</u>
- 9.1.3. ทำการแ<sup>้</sup>ก้ไขเนื้อหา สามารถดูรายละเอียดวิธีการแ<sup>้</sup>ก้ไขได้จาก *บทที่ 3 หัวข้อพื้นฐานการ แก้ไขข้อมูล ในหน้าเว็บไซต์*
- 9.1.4. ที่หัวข้อ <mark>ห<sup>ุ้</sup>มวดหมู่</mark> เลือกหมวดหมู่ <u>ข่าวจ**ัดซื้อจ**ัดจ้าง</u>
- 9.1.5. ที่หัวข้อ <u>เผยแพร่</u> ให้กด <u>เผยแพร่</u> ข้อมูลจะถูกบันทึก

- 9.2. การแก้ไขเรื่องข่าวจัดซื้อจัดจ้าง
  - 9.2.1. เข้าสู่ระบบ ตามวิธีการเข้าสู่ระบบใน*บทที่<mark>1</mark> ทัวข้อการเข้าสู่ระบบ*
  - 9.2.2. เปิดเ<sup>้</sup>มนูด้านข้าง เลือก <u>เรื่อง</u> (Post) จากนั้นจะมีเมนูย่อยออ<sup>้</sup>กมา ให้เลือก <u>เรื่องทั้งหมด</u>
  - 9.2.3. จะปราก<sup>ั</sup>ฏรายการเรื่องทั้งหมดในตาราง เลือกตัวกร<sup>ื</sup>องหมวดหมู่เป็น <u>ข่าวจัดซื้อจัดจ้าง</u> แล้ว กดปุ่ม ตัวกรอง
  - 9.2.4. นำเมาส์ไปวางที่รายการเรื่องที่ต้องการแก้ไข จะปรากฏเมนูแก้ไขขึ้นมา ให้เลือก <u>แก้ไข</u>
    - กรณีหาเรื่องที่ต้องการแก้ไขไม่พบ สามารถคันหาได้จากกล่องค้นหา ด้านบนมุม ขวามือ
    - หากต้องการลบเรื่อง ให้เลือก <u>ถังขยะ</u> จากนั้นรายการเรื่องจะถูกลบทันูที
  - 9.2.5. ทำการแก้ไขเนื้อหา สามารถดูรายละเอียดวิธีการแก้ไขได้จาก *บทที่ 3 <sup>ิ</sup>หัวข้อพื้นฐานการ แก้ไขข้อมูล ในหน้าเว็บไซต์*
  - 9.2.6. ที่หัวข้อ <u>เผ<sup>ื</sup>่ยแพร่</u> ให้กด <u>อัปเดต</u> ข้อมูลจะถูกบันทึก

# 10. ดาวน์โหลดแบบฟอร์ม

- 10.1. การเพิ่มเรื่องดาวน์โหลดแบบฟอร์ม
  - 10.1.1. เข้าสู่ระบบ ตามวิธีการเข้าสู่ระบบ ใน*บทที่ 1 หัวข้อการเข้าสู่ระบบ*
  - 10.1.2. เปิดเมนูด้านข้าง เลือก <u>เรื่อง</u> (Post) จากนั้นจะมีเมนูย่อยออ<sup>ิ</sup>กมา ให้เลือก <u>เขียนูเรื่องใหม่</u>
  - 10.1.3. ทำการแ<sup>้</sup>ก้ไขเนื้อหา สามารถดูรายละเอียดวิธีการแ<sup>้</sup>ก้ไขได้จาก *บทที่ 3 หัวข้อพื้นฐานการ แก้ไขข้อมูล ในหน้าเว็บไซต์*
  - 10.1.4. ที่หัวข้อ <mark>ห<sup>ุ้</sup>มวดหมู่</mark> เลือกหมวดหมู่ <u>ดาวน์โหลดแบบฟอร์ม</u>
  - 10.1.5. ที่หัวข้อ <u>เผยแพร่</u> ให้กด <u>เผยแพร่</u> ข้อมูลจะถูกบันทึก
- 10.2. การแก้ไขเรื่องดาวน์โหลดแบบฟอร์ม
  - 10.2.1. เข้าสู่ระบบ ตามวิธีการเข้าสู่ระบบใน*บทที่ 1 หัวข้อการเข้าสู่ระบบ*
  - 10.2.2. เปิดเ<sup>้</sup>มนูด้านข้าง เลือก <u>เรื่อง</u> (Post) จากนั้นจะมีเมนูย่อยออ**้**กมา ให้เลือก <u>เรื่องทั้งหมด</u>
  - 10.2.3. จะปราก<sup>้</sup>ฏรายการเรื่องทั้งหมดในตาราง เลือกตัวก<sup>ร</sup>้องหมวดหมู่เป็น <u>ดาวน์โหลดแบบ</u> <u>ฟอร์ม</u> แล้วกดปุ่ม ตัวกรอง
  - 10.2.4. นำเมาส์ไปวางที่รายการเรื่องที่ต้องการแก้ไข จะปรากฏเมนูแก้ไขขึ้นมา ให้เลือก <u>แก้ไข</u>
    - กรณีหาเรื่องที่ต้องการแก้ไขไม่พบ สามารถค้นหาได้จากกล่องค้นหา ด้านบนมุม ขวามือ
    - หากต้องการลบเรื่อง ให้เลือก <u>ถังขยะ</u> จากนั้นรายการเรื่องจะถูกลบทันที
  - 10.2.5. ทำการแก้ไขเนื้อหา สามารถดูรายละเอียดวิธีการแก้ไขได้จาก *บทที่ 3 ้หัวข้อพื้นฐานการ แก้ไขข้อมูล ในหน้าเว็บไซต์*
  - 10.2.6. ที่หัวข้อ <u>เผยแพร่</u> ให้กด <u>อัปเดต</u> ข้อมูลจะถูกบันทึก

### 11. คลังความรู้

- 11.1. การเพิ่มเรื่องคลังความรู้
  - 11.1.1. เข้าสู่ระบบ ตามวิธีการเข้าสู่ระบบใน*บทที่ 1 หัวข้อการเข้าสู่ระบบ*
  - ี่ 11.1.2. เปิดเมนูด้านข้าง เลือก <u>เรื่อง</u> (Post) จากนั้นจะมีเมนูย่อยออ<sup>ิ</sup>กมา ให้เลือก <u>เขียนูเรื่องใหม่</u>
  - 11.1.3. ทำการแก้ไขเนื้อหา สามารถดูรายละเอียดวิธีการแก้ไขได้จาก *บทที่ 3 หัวข้อพื้นฐานการ แก้ไขข้อมูล ในหน้าเว็บไซต์*
  - 11.1.4. ที่หัวข้อ **ห<sup>ุ้</sup>มวดหมู่** เลือกหมวดหมู่ <u>คลังความรู้</u>
  - 11.1.5. ที่หัวข้อ <u>เผยแพร่</u> ให้กด <u>เผยแพร่</u> ข้อมูลจะถูกบันทึก
- 11.2. การแก้ไขเรื่องคลังความรู้
  - 11.2.1. เข้าสู่ระบบ ตามวิธีการเข้าสู่ระบบใน*บทที่ 1 หัวข้อการเข้าสู่ระบบ*
  - ี่ 11.2.2. เปิดเ<sup>ื</sup>้มนูด้านข้าง เลือก <u>เรื่อง</u> (Post) จากนั้นจะมีเมนูย่อยออ**้**กมา ให้เลือก <u>เรื่องทั้งหมด</u>
  - 11.2.3. จะปราก<sup>้</sup>ฏรายการเรื่องทั้งหมดในตาราง เลือกตัวกร<sup>้</sup>องหมวดหมู่เป็น <u>คลังความรู้</u> แล้วกด ปุ่ม ตัวกรอง
  - ี่ 11.2.4. น้ำเมาส์ไปวางที่รายการเรื่องที่ต้องการแก้ไข จะปรากฏเมนูแก้ไขขึ้นมา ให้เลือก <u>แก้ไข</u>
    - กรณีหาเรื่องที่ต้องการแก้ไขไม่พบ สามารถคันหาได้จากกล่องค้นหา ด้านบนมุม ขวามือ
    - หากต้องการลบเรื่อง ให้เลือก <u>ถังขยะ</u> จากนั้นรายการเรื่องจะถูกลบทันที
  - 11.2.5. ทำการแก้ไขเนื้อหา สามารถดูรายละเอียดวิธีการแก้ไขได้จาก *บทที่ 3 ้หัวข้อพื้นฐานการ แก้ไขข้อมูล ในหน้าเว็บไซต์*
  - 11.2.6. ที่หัวข้อ <u>เผ<sup>ื</sup>่ยแพร่</u> ให้กด <u>อัปเดต</u> ข้อมูลจะถูกบันทึก

# 12. เว็บลิ้งค์ หน่วยงานที่เกี่ยวข้อง

- 12.1. การแก้ไขหน้าเว็บลิ้งค์ หน่วยงานที่เกี่ยวข้อง
  - 12.1.1. เข้าสู่ระบบ ตามวิธีการเข้าสู่ระบบใน*บทที่ 1 หัวข้อการเข้าสู่ระบบ*
  - 12.1.2. เปิดเ<sup>ื</sup>้มนูด้านข้าง เลือก <u>หน้า</u> (Page) จากนั้นจะมีเมนูย่อยอ<sup>ื</sup>้อกมา ให้เลือก <u>หน้าทั้งหมด</u>
  - 12.1.3. จะปราก<sup>ั</sup>ฏรายการหน้าทั้งหมดใน<sup>์</sup>ตาราง นำเมาส์ไป<sup>้</sup>วางที่รายการ <u>หน่วยงานที่เกี่ยวข้อง</u> จะ ปรากฏเมนูแก้ไขขึ้นมา ให้เลือก <u>แก้ไข</u>
    - กร<sup>®</sup>ณีหาหน้าที่ต้องการแก้ไขไม่พบ สามารถค้นหาได้จากกล่องค้นหา ด้านบนมุม ขวามือ
  - 12.1.4. ทำการแก้ไขเนื้อหา สามารถดูรายละเอียดวิธีการแก้ไขได้จาก *บทที่ 3 หัวข้อพื้นฐานการ แก้ไขข้อมูล ในหน้าเว็บไซต์*
  - 12.1.5. ที่หัวข้อ <u>เผ<sup>ื</sup>่ยแพร่</u> ให้กด <u>อัปเดต</u> ข้อมูลจะถูกบันทึก

# 13. คำถามที่พบบ่อย

- 13.1. การแก้ไขหน้าคำถามที่พบบ่อย
  - 13.1.1. เข้าสู่ระบบ ตามวิธีการเข้าสู่ระบบใน*บทที่ 1 หัวข้อการเข้าสู่ระบบ*
  - 13.1.2. เปิดเมนูด้านข้าง เลือก <u>หน้า</u> (Page) จากนั้นจะมีเมนูย่อยอ<sup>ื</sup>อกมา ให้เลือก <u>หน้าทั้งหมด</u>
  - 13.1.3. จะปรากฏรายการหน้าทั้งหมดในตาราง นำเมาส์ไปวางที่รายการ <u>คำถามที่พบบ่อย</u> จะ ปรากฏเมนูแก้ไขขึ้นมา ให้เลือก <u>แก้ไข</u>
    - กร<sup>®</sup>ณีหาหน้าที่ต้องการแก้ไขไม่พบ สามารถค้นหาได้จากกล่องค้นหา ด้านบนมุม ขวามือ
  - 13.1.4. ทำการแก้ไขเนื้อหา สามารถดูรายละเอียดวิธีการแก้ไขได้จาก *บทที่ 3 หัวข้อพื้นฐานการ แก้ไขข้อมูล ในหน้าเว็บไซต์*
  - 13.1.5. การจัดรูปแบบ คำถาม-คำตอบ แนะนำให้พิมพ์ <u>คำถาม</u> และ คำ <u>ตอบ</u> อย่างละบรรทัด เรียงกัน ไปเรื่อยๆ แต่ในส่วนของคำ ตอบให้ใส่ <u>Blockquote</u>ไว้ ตามตัวอย่าง

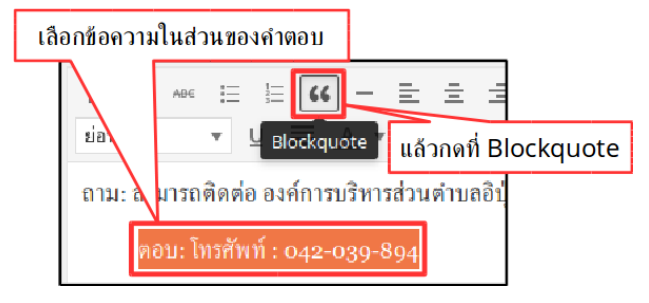

13.1.6. ที่หัวข้อ <u>เผยแพร่</u> ให้กด <u>อัปเดต</u> ข้อมูลจะถูกบันทึก

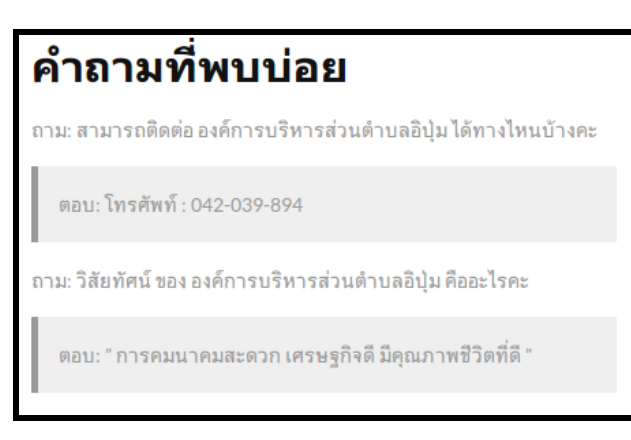

# 14. การเพิ่มหน้าบนเว็บไซต์

- 14.1. เข้าสู่ระบบ ตามวิธีการเข้าสู่ระบบใน*บทที่1 หัวข้อการเข้าสู่ระบบ*
- 14.2. เปิดเ<sup>ุ</sup>มนูด้านข้าง เลือก <u>หน้า</u> (Page) จากนั้นจะมีเมนูย่อยอ<sup>ื</sup>้กมา ให้เลือก <u>เขียนหน้าใหม่</u>
- 14.3. ทำการเพิ่มเนื้อหา สามารถดูราย<sup>ั</sup>ละเอียดวิธีการแก้โขได้จาก *บทที่ 3 หัวข้อพื้นฐานการแก้ไขข้อมูล ในหน้าเว็บไซต์*
- 14.4. ที่หัวข้อ <u>เผยแพร่</u> ให้กด <u>เผยแพร่</u> ข้อมูลจะถูกบันทึก
- 14.5. ตั้งค่าให้แสดงบนเมนู สามารถดูราย<sup>ู้</sup>ละเอีย<sup>ื</sup>ดได้ใน *บทที่ 5 หัวข้อการปรับแต่งเมนู*

### 15. การเพิ่มหน้าแสดงหมวดหมู่

- 15.1. เข้าสู่ระบบ ตามวิธีการเข้าสู่ระบบใน*บทที่ 1 หัวข้อการเข้าสู่ระบบ*
- 15.2. ทำการเพิ่มหมวดหมู่ใหม่ สามารถดูรายละเอียดได้ใน *บทที่ 2 หัวข้อหมวดหมู่ (Categories)*
- ี่ 15.3. เปิดเมนูด้านข้าง เลื<sup>ื</sup>อก <u>หน้า</u> (Page) จากนั้นจะมีเมนูย่อยออกมา ให้เลือก <u>เขีย<sup>ื</sup>นหน้าใหม่</u>
- 15.4. ตั้งชื่อหน้าใหม่ แล้วกดปุ่ม <u>BACKEND EDITOR</u>
- 15.5. ที่หัวข้อ <u>Visual Composer</u> กดปุ่ม <u>Add new element</u>
- 15.6. จะปรากฏหน้า Add Element ให้คลิกที่ <u>Post Grid</u>
- Visual Composer Y + 
  มี ปุ่ม Add new element
- Post Grid Posts, pages or custom posts in grid
- 15.7. ที่ **Data source** ให้เลือกเป็น Post
- 15.8. ที่ <u>Narrow Data Source</u> ให้พิมพ์ชื่อหมวดหมู่ แล้วจะมีรายการหมวดหมู่ขึ้นมา ให้เลือกหมวด หมู่ที่ต้องการจากรายการ
- ี่ 15.9. ที่ <mark>Total Item</mark> ให้ใส่เป็น -1 เพื่อให้แสดงรายการเรื่องทั้งหมดในหมวดหมู่นั้น
- 15.10. ที่ <u>Display Style</u> ให้เลือกเป็น Load more button
- 15.11. ที่ **Items per page** ให้ใส่จำนวนตามต้องการ เช่นถ้าใส่ 10 จะแสดงเรื่อง ในหมวดหมู่ หน้าละ 10 เรื่อง
- 15.12. กุดปุ่ม <u>Save change</u> เพื่อบันทึกการตั้งค่า
- 15.13. ที่หัวข้อ <u>เผยแพร่</u> ให้กด <u>เผยแพร่</u> ข้อมูลจะถูกบันทึก
- 15.14. ตั้งค่าให้แสดงบนเมนู สามารถดูราย<sup>้</sup>ละเอีย<sup>้</sup>ดได้ใน *บทที่ 5 หัวข้อการปรับแต่งเมนู*

| Post Gric     | d Settings            |                      |                        | <b>*</b> -     | - × |
|---------------|-----------------------|----------------------|------------------------|----------------|-----|
| General       | Data Settings         | Load More Butte      | on Item Design         | Design Options |     |
| Narrow dat    | a source              |                      |                        |                | 1   |
| คลังความรู้   | × Click here and      | d start typing       |                        |                |     |
| Enter catego  | ries, tags or custor  | n taxonomies.        |                        |                | -   |
| Total items   |                       |                      |                        |                |     |
| -1            |                       |                      |                        |                |     |
| Set max limit | t for items in grid ( | or enter -1 to displ | ay all (limited to 100 | 0).            |     |
| Display Styl  | le                    |                      | Items per page         |                |     |
| Load more     | e button              | -                    | 10                     |                |     |
|               |                       |                      | h 1                    |                | •   |
| Close         | Save change           | 25                   |                        |                |     |

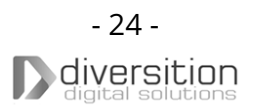

BACKEND EDITOR

# บทที่ 4 การจัดการผู้ดูแลระบบ

# 1. การเพิ่มผู้ดูแลระบบ

- 1.1. เข้าสู่ระบบ ตามวิธีการเข้าสู่ระบบ ใน*บทที่ 1 หัวข้อการเข้าสู่ระบบ*
- 1.2. เปิดเ<sup>้</sup>มนูด้านข้าง เลือก <u>ผู้ใช้้</u> จากนั้นจะมีเมนูย่อยออกมา ให้เลือก <u>เพิ่มผู้ใช้ใหม่</u>
- 1.3. จะปราก<sup>ั</sup>ฏหน้าเพิ่มผู้ใช้โหม่ ให้กรอก <u>ชื่อผู้ใช้</u> และ <mark>อีเมล์</mark> (จำเป็นต้องกร<sup>ื</sup>อก)
- 1.4. ในส่วน <u>ชี้อ</u>, <u>นามสกุล, เว็บไซต์</u> เป็นรายละเอียดเพิ่มเติม จะกรอกหรือไม่ก็ได้
- 1.5. ที่ <u>รหัสผ่าน</u> ให้กด <u>แสดงรหัสผ่าน</u> สามารถกรอกรหัสผ่านเองได้ หรือใช้รหัสที่ระบบกรอกไว้ให้ก็ได้
- 1.6. หากมีให้ <u>ยืนยันรหัสผ่าน</u> ให้กดถูกหน้าข้อความ <u>ยืนยันการใช้งานรหัสผ่านที่ไม่ปลอดภัย</u>
- 1.7. ที่ <u>บทบาท</u> ให้เลือก <u>ผู้ควบคุมเว็บ</u> เพื่อให้มีสิทธิ์แก้ไขจัดการเว็บไซต์และเนื้อหาทุกส่วนได้

### 2. การขอรหัสผ่านใหม่

2.1. ไปที่หน้าเข้าสู่ระบบ ตามวิธีการใน*บทที่ 1 หัวข้อการเข้าสู่ ระบบ แต่ยัง* 

ไม่ต้องเข้าสู่ระบบ

- 2.2. กดที่ข้อความ คุณจำรหัสผ่านไม่ได้? ในกรอบสีแดง ตามภาพ
- จะปรากฏหน้าลืมรหัสผ่าน ให้กรอก <u>ชื่อผู้ใช้</u> หรือ <u>อีเมล</u> ลงในกล่องข้อความ แล้วกุด <u>ขอรหัสผ่านใหม่</u>
- 2.4. ระบบจะส่งลิ้งค์ไปที่อีเมลที่ใช้สร้างผู้ดูแลระบบ ให้กดที่ ลิ้งค์ในอีเมลเพื่อเปลี่ยนรหัสผ่านใหม่
- 2.5. จะปรากฏหน้าเปลี่ยนรหัสผ่าน สามารถกรอกรหัสผ่านด้วย ตนเองเองได้ หรือ ใช้รหัสที่ระบบกรอกไว้ให้ก็ได้ จากนั้นให้ กด <u>ล้างค่ารหัสผ่าน</u> รหัสผ่านใหม่จะถูกบันทึก

| ตอนนี้คุณได้ออกจากระบบแล้ว         |
|------------------------------------|
|                                    |
| ชื่อผู้ใช้                         |
|                                    |
| รหัสผ่าน                           |
|                                    |
| 🗌 บันทึกการใช้งานของฉัน เข้าส่ระบบ |
|                                    |
|                                    |
| คุณจำรหัสผ่านไม่ได้?               |
| ← กลับไป อบต.ตัวอย่าง              |

# บทที่ 5 การจัดทำผังเว็บไซต์

#### 1. การปรับแต่งเมนู

- 1.1. เข้าสู่ระบบ ตามวิธีการเข้าสู่ระบบ ใน*บทที่ 1 หัวข้อการเข้าสู่ระบบ*
- 1.2. เปิดเ<sup>้</sup>มนูด้านข้าง เลือก <u>รูปแ<sup>้</sup>บบบล็อก</u> จากนั้นจะมีเมนูย่อยอ<sup>้</sup>อกมา ให้เลือก <u>เมนู</u>
- 1.3. ในส่วน <mark>เลือกเมนูที่จะแก้ไข:</mark> ทำการเลือกเมนูที่ต้องการแก้ไขจากดรอปดาวน์ จากนนั้นกดปุ่ม <u>เลือก</u>
- 1.4. ที่หัวข้อ โครงสร้างเมนู จะแสดงรายการเมนูปัจจุบัน
- 1.5. วิธีการลบเมนูปัจจุบัน
  - กดบริเวณปลายด้านขวาของเมนูที่ต้องการลบ
  - รายละเอียดเมนูจะถูกเปิดออก ให้กดที่ข้อความ <u>ลบออก</u>
  - กดปุ่ม <u>บันทึกเมนู</u> เพื่อบันทึกข้อมูล

| กดบ                       | ริเวณปลายด้ายขวา |
|---------------------------|------------------|
| หน้าหลัก                  | หน้า 📍           |
| ป้ายชื่อเมนู              |                  |
| หน้าหลัก                  |                  |
| ย้าย <u>ลงหนึ่ง</u>       |                  |
| ด้นฉบับ: <u>หน้าหลัก</u>  | กดลบออก          |
| ลบออก <mark>ยกเลิก</mark> |                  |

- 1.6. วิธีการจัดลำดับเมนู
  - คลิกเมาส์ซ้ายค้างที่เมนูที่ต้องการจัดลำดับ จากนั้นลากไปวางที่ลำดับที่ต้องการ
  - กดปุ่ม <u>บันทึกเมนู</u> เพื่อบันทึกข้อมูล
- 1.7. วิธีการทำเป็นเมนูย่อย
  - คลิกเมาส์ช้ายค้างที่เมนูที่ต้องการทำเป็นเมนูย่อย จากนั้นเลื่อนเมนูไปทางขวา แล้ววาง เมนูที่ถูกลากเยื่องไปทางขวาจะกลายเป็นเมนูย่อยของเมนูที่อยู่ด้านบน
  - กดปุ่ม <u>บันทึกเมนู</u> เพื่อบันทึกข้อมูล

|     |                                      | เมนูหลัก   |
|-----|--------------------------------------|------------|
| กภู | <b>า ระเบียบ ข้อบังคับ</b> รายการรอง | หน้า ▼     |
|     | <b>กฎ ระเบียบ</b> รายการรอง          | เมนูย่อย 🗸 |
|     | <b>ข้อบัญญัติ</b> รายการรอง          | หน้า 🔻     |

| หน้า                         |        |
|------------------------------|--------|
| ใช้งานล่าสุด ดูทั้งหมด ค้นหา |        |
| 🗌 หน้าแรก: หน้าหลัก          | $\cap$ |
| 🗌 กฎ ระเบียบ                 | =      |
| 🗆 ข้อบัญญัติ                 | $\cup$ |
| 🗆 ข่าวจัดชื้อจัดจ้าง         |        |
| 🗌 ข่าวประชาสัมพันธ์          |        |
| 🗌 คลังความรู้                |        |
| 🗌 คำถามที่พบบ่อย             |        |
| 🗌 ดาวน์โหลดแบบฟอร์ม          |        |
| <u>เลือกทั้งหมด</u> เพิ่มล   | งเมนู  |
| เรื่อง                       |        |
| ปรับแต่งลิงค์                |        |
| หมวดหมู่                     |        |

- 1.8. วิธีการเพิ่มเมนู
  - กดที่หัวข้อ <u>หน้ำ, เรื่อง, ปรับแต่งลิงค์</u>, หรือ <u>หมวดหมู่</u> ตาม ประเภทของเมนูที่ต้องการเพิ่ม
  - กรณีที่เลือก <u>หน้า</u>, <u>เรื่อง</u>, หรือ <u>หมวดหมู่</u> ให้เลือกที่แถบ <u>ดู</u> <u>ทั้งหมด</u> จากนั้นเลือกจากรายการ แล้วกด <u>เพิ่มลงเมนู</u>
    - ถ้าหา <u>หน้า</u>, <u>เรื่อง</u>, หรือ <u>หมวดหมู่</u> จากรายการไม่เจอ ให้เลือกแถบ <u>ค้นหา</u> จากนั้นพิมพ์ชื่อที่ต้องการ กด เลือกจากรายการที่แสดงขึ้นมา แล้วกด <u>เพิ่มลงเมนู</u>
  - กรณีเลือก <u>ปรับแต่งลิงค์</u> ให้ใส่ URL ที่ต้องการลิ้งค์ไป และใส่หัวข้อเมนู จากนั้นกด <u>เพิ่มลงเมนู</u>
  - เมนูจะถูกเพิ่มเป็นรายการสุดท้ายของ ร<sup>้</sup>ายการเมนู ปัจจุบัน
  - ทำก<sup>1</sup>รจัดลำดับเมนู หรือทำเป็นเมนูย่อย ตามต้องการ
  - กดปุ่ม <u>บันทึกเมนู</u> เพื่อบันทึกข้อมูล

# 2. หน้าแผนผังเว็บไซต์

หน้าแผนผังเว็บไซต์จะถูกแสดงตามเมนู <u>แผนผังเว็บไซต์</u> ดังนั้นถ้าจะแก้ไขหน้าแผนผังเว็บไซต์ ให้ไปแก้ไข รายการเมนู <u>แผนผังเว็บไซต์</u> แทน โดยมีขั้นตอนดังนี้

- 2.1. เข้าสู่ระบบ ตามวิธีการเข้าสู่ระบบ ใน*บทที่ 1 หัวข้อการเข้าสู่ระบบ*
- 2.2. เปิดเ<sup>้</sup>มนูด้านข้าง เลือก <u>รูปแ<sup>้</sup>บบบล็อก</u> จากนั้นจะมีเมนูย่อยอ<sup>ื</sup>อกมา ให้เลือก <u>เมนู</u>
- 2.3. ในส่วน <u>เลือกเมนูที่จะแก้ไข:</u> ทำการเลือกเมนู <u>แผนผังเว็บไซต์</u> จากดรอปดาวน์ จากนนั้นกดปุ่ม <u>เลือก</u>
- 2.4. ทำการแก้ไขรายการเมนูตามวิธีใน *บทที่ 5 หัวข้อการปรับแต่งเมนู*
- 2.5. กดปุ่ม <u>บันทึกเมนู</u> เพื่อบั<sup>้</sup>นทึกข้อมูล

# บทที่ 6 การแบ่งปันเนื้อหาไปยัง Social Network ต่างๆ

สำหรับ เรื่อง (Post) จะมีปุ่มสำหรับแบ่งปันเนื่อหาไปยัง Social Network ได้ ตามภาพ ในกรอบสีแดง

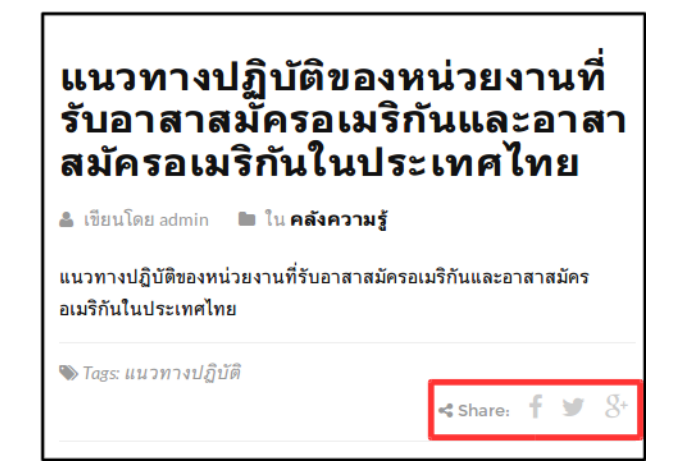

กดที่ปุ่มนี้ เพื่อแบ่งบันไปยัง Facebook

้ถ้ามีห<sup>ู้</sup>น้ำให้เข้าสู่ระบบของ Facebook ให้เข้าสู่ระบบของ Facebook จากนั้นจะปรากฏหน้าแบ่งปัน ไปยัง Facebook ให้กรอกข้อความตามต้องการแล้วกด <u>โพสต์ไปที่ **Facebook**</u>

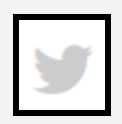

กดที่ปุ่มนี้ เพื่อแบ่งบันไปยัง Twitter

ถ้ามีห<sup>ู้</sup>น้ำให้เข้าสู่ระบบของ Twitter ให้เข้าสู่ระบบของ Twitter จากนั้นจะปรากฏหน้าแบ่งปันไปยัง Twitter ให้กด <u>Tweet</u>

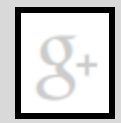

กดที่ปุ่มนี้ เพื่อแบ่งบันไปยัง Google+

ถ้ามีห<sup>ุ้</sup>น้ำให้เข้าสู่ระบบของ Google+ ให้เข้าสู่ระบบของ Google+ จากนั้นจะปรากฏหน้าแบ่งปันไป ยัง Google+ ให้กรอกข้อความตามต้องการแล้วกด <u>แชร์</u>

# บทที่ 7 RSS Feed

# 1. วิดเจ็ต (Widget)

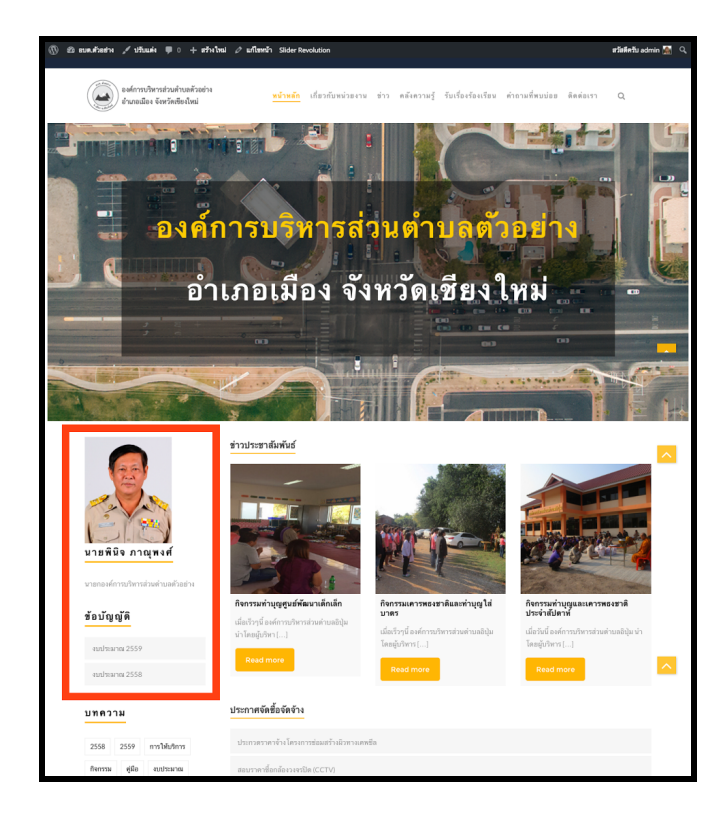

วิดเจ็ต คือ ส่วนการแสดงผลขนาดเล็ก ซึ่ง สามารถเลือกเนื้อหาหรือข้อมูลมาแสดงได้อย่าง อิสระ ตัวอย่างเช่น แถบด้านข้างของหน้าแรก มีวิด เจ็ตแสดงข้อมูลนายก และวิดเจ็ตแสดงรายการข้อ บัญญัติ ดังรูป

#### การปรับแต่งวิดเจ็ต มีขั้นตอนดังนี้

- 1.1. เข้าสู่ระบบ ตามวิธีการเข้าสู่ระบบ ใน*บทที่ 1 หัวข้อการเข้าสู่ระบบ*
- 1.2. เปิดเมนูด้านข้าง เลือก <u>ปรับแต่ง</u> หรือเลือก <u>ปรับแต่ง</u> จากเม<sup>ิ</sup>นูด้านบน (ตามภาพ ในกรอบสีแดง)

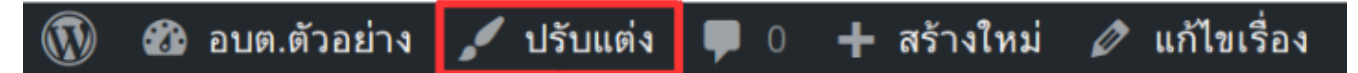

- 1.3. จะปรากฏเมนูสำหรับปรับแต่ง เลือกเมนู <u>วิดเจ็ต</u>
- 1.4. เลือกบริเวณที่ต้องการใส่ วิดเจ็ต จากรายการ
- 1.5. จะปรากฏหน้าแสดงรายการวิดเจ็ต ปัจจุบันที่ใช้อยู่ในส่วนนี้
  - ขั้นตอนการลบวิดเจ็ตปัจจุบัน
    - เลือกฺวิดเจ็ตที่ต้องการลบ
    - กดที่ข้อความ <u>ลบออก</u>
    - กดปุ่ม <u>บันทึกและเผยแพร่</u> เพื่อบันทึกข้อมูล
  - ขั้นตอนการเพิ่มวิดเจ็ตใหม่
    - ให้กดที่ปุ่ม <u>เพิ่มวิดเจ็ต</u>
    - จะปรากฏรายการวิดเจ็ตที่สามารถ เพิ่มได้ เลือกวิเจ็ตที่ ต้องการ

| ×                 | บันทึกแล้                           |   |
|-------------------|-------------------------------------|---|
| <                 | คุณกำลังปรับแต่ง<br>ว <b>ิดเจ็ต</b> | 0 |
| 41 Sidebar        |                                     | > |
| Homepage Bottom   |                                     | > |
| 🖪 Top Widget Area |                                     | > |

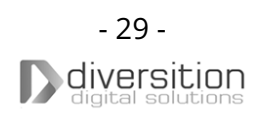

- วิดเจ็ตจะถูกเพิ่มมาในรายการ วิเจ็ตปัจจุบัน ให้ทำการปรับค่า วิดเจ็ตตามต้องการ
- กดปุ่ม <u>บันทึกและเผยแพร่</u> เพื่อบันทึกข้อมูล

#### 2. RSS Feed

RSS Feed คือการนำข่าวสารจากเว็บไซต์อื่นมาแสดงอัตโนมัติ โดยสามารถนำรายการข่าวสารเหล่านั้นมา แสดงด้วยวิดเจ็ต RSS

#### ขั้นตอนการเพิ่มวิดเจ็ต RSS มีดังนี้

2.1. เพิ่มวิดเจ็ต ตามรายละเอียดใน*หัวข้อที่ 1 วิดเจ็ต (Widget)* โดยเลือกวิดเจ็ตเป็น <u>RSS</u>

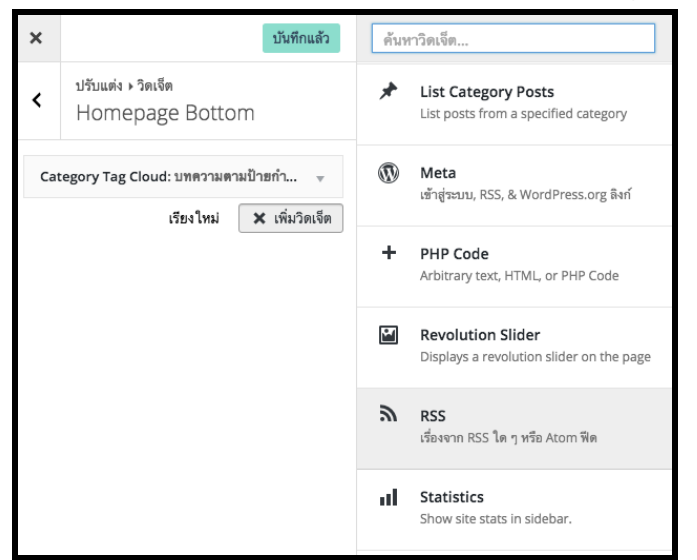

#### 2.2. ทำการปรับแต่งวิดเจ็ต RSS ดังนี้

- ในส่วนของ <u>ใส่ RSS ฟิด URL ที่นี่:</u> ให้นำ URL ของ RSS Feed จากเว็บอื่นมาใส่ เช่น <u>http://www.sipa.or.th/rss</u>
- ในส่วนของ <u>ให้หัวข้อกับฟิด (ทางเลือก):</u> ให้ตั้งชื่อหัวข้อให้กับ RSS Feed (ไม่บังคับใส่)
- ในส่วนของ <u>มีจำนวนเท่าไหร่ที่คุณ</u> <u>ต้องการแสดง</u> ให้กำหนดจำนวนข่าวที่ ต้องการให้แสดง
- ในส่วนของ <u>แสดงเนื้อเรื่อง?</u>, <u>แสดงผู้</u> เขียนเรื่อง (ถ้ามี)?, <u>แสดงวันที่รายการ?</u> ให้เลือกตามต้องการ

| RSS: ขาวจาก SIPA                 | • |
|----------------------------------|---|
| ใส่ RSS ฟิด URL ที่นี่:          |   |
| http://www.sipa.or.th/rss        |   |
| ให้หัวข้อกับฟิด (ทางเลือก):      |   |
| ข่าวจาก SIPA                     |   |
| มีจำนวนเท่าไหร่ที่คุณต้องการแสดง |   |
| 3 •                              |   |
| 🞯 แสดงเนื้อเรื่อง?               |   |
| 🗌 แสดงผู้เขียนเรื่อง (ถ้ามี)?    |   |
| 🗹 แสดงวันที่รายการ?              |   |
| ลบออก   ปิด                      |   |

#### หน้าปรับแต่งวิดเจ็ต RSS Feed

2.3. ตัวอย่างวิดเจ็ตจะถูกแสดงให้เห็นในด้านขวา

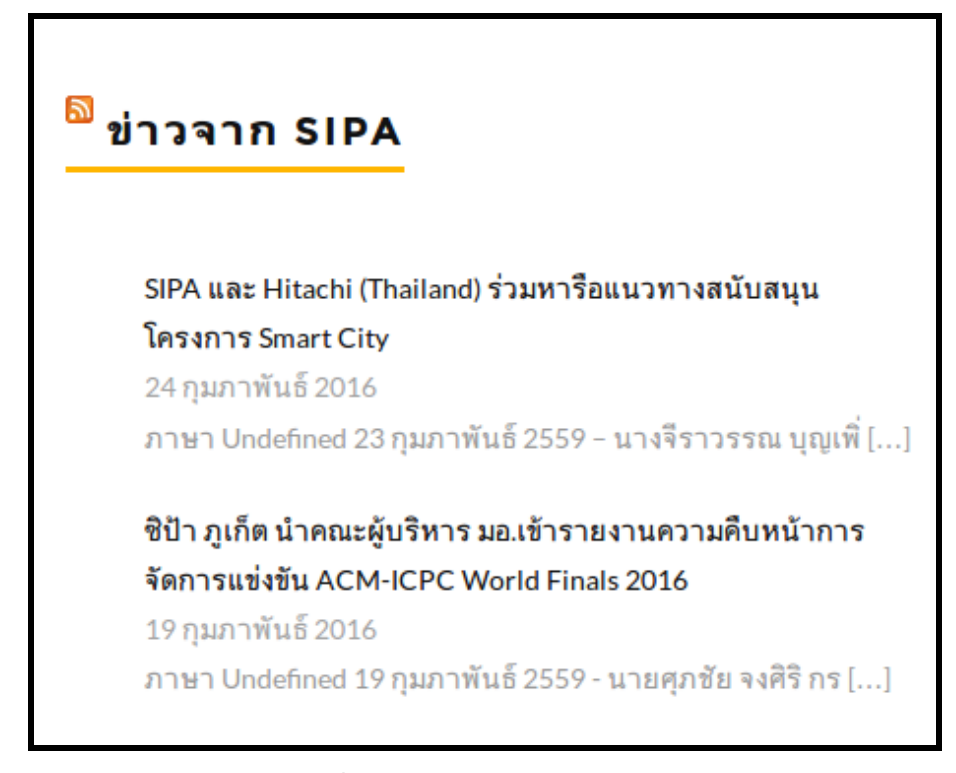

2.4. กดปุ่ม <u>บันทึกและเผยแพร่</u> เพื่อบันทึกข้อมูล

# บทที่ 8 สถิติการเข้าชม

WordPress จะเก็บสถิติการเข้าชมเว็บไซต์ไว้ให้อัตโนมัติ ผู้ดูแลระบบสามารถดูสถิติการเข้าชมได้ผ่าน ระบบหลังบ้าน โดยหลังจากเข้าสู่ระบบ ตามวิธีการเข้าสู่ระบบใน*บทที่ 1 หัวข้อการเข้าสู่ระบบ* แล้ว จะมีขั้นตอนดังนี้

<u>วิธีที่ 1</u> หน้าแสดงรายการเรื่อง และ หน้าแสดงรายการหน้า จะแสดงจำนวนผู้เข้าชม (Hit) เรื่อง หรือหน้า นั้นๆ ที่คอลัมน์ขวาสุด

| ี ทั     | ้าวข้อ                                        | ผู้เขียน | หมวดหมู่              | ป้ายกำกับ                          |   | วันที่                | Hits |
|----------|-----------------------------------------------|----------|-----------------------|------------------------------------|---|-----------------------|------|
| <u> </u> | านังสือภายใน                                  | admin    | ดาวน์โหลดแบบ<br>ฟอร์ม | ฟอร์ม, ไฟล์<br>สำหรับ<br>ดาวน์โหลด | _ | เผยแพร่<br>2016/02/23 | 3    |
| <u> </u> | านังสือภายนอก                                 | admin    | ดาวน์โหลดแบบ<br>ฟอร์ม | ฟอร์ม, ไฟล์<br>สำหรับ<br>ดาวน์โหลด | - | เผยแพร่<br>2016/02/23 | 28   |
|          | รู่มือ โครงการ<br>มนุรักษ์<br>ขันธุกรรมพืชอัน | admin    | คลังความรู้           | คู่มือ, โครงการ                    | _ | เผยแพร่<br>2016/02/23 | 17   |

<u>วิธีที่ 2</u> เปิดเมนูด้านข้าง เลือก <u>Statistics</u> จะเห็นภาพรวมสถิติทั้งหมด

| Overview                 |         |       |  |  |  |
|--------------------------|---------|-------|--|--|--|
| Summary                  |         | ↔ .   |  |  |  |
| User(s) Online:          |         | 4     |  |  |  |
|                          | Visitor | Visit |  |  |  |
| Today:                   | 19      | 51    |  |  |  |
| Yesterday:               | 8       | 51    |  |  |  |
| Last 7 Days<br>(Week):   | 122     | 450   |  |  |  |
| Last 30 Days<br>(Month): | 145     | 558   |  |  |  |
| Last 365 Days<br>(Year): | 145     | 558   |  |  |  |
| Total:                   | 145     | 558   |  |  |  |

| ในกล่อง Overview                              | จะแสดงตัวเลขผู้เข้าชมในช่วงเวลาต่างๆ ได้แก่                             |
|-----------------------------------------------|-------------------------------------------------------------------------|
| User(s) Online<br>Today                       | จำนวนผู้เข้าชมที่กำลังใช้งานอยู่ ณ เวลาขณะนี้<br>จำนวนผู้เข้าชมในวันนี้ |
| Yesterday                                     | จำนวนผู้เข้าชมเมื่อวาน                                                  |
| Last 7 Days                                   | จำนวนผู้เข้าชมใน 1 สัปดาห์ที่ผ่านมา                                     |
| Last 30 Days                                  | จำนวนผู้เข้าชมใน 1 เดือนที่ผ่านมา                                       |
| Last 365 Days                                 | จำนวนผู้เข้าชมใน 1 ปีที่ผ่านมา                                          |
| Total                                         | จำนวนผู้้เข้าชมทั้งหมดตั้งแต่เปิดเว็บไซต์มา                             |
| Visitor                                       | จำนวนผู้เข้าชม                                                          |
| Visit                                         | จำนวนครั้งที่เข้าดู                                                     |
| ผู้เข้าชม 1 คน อาจจะ<br>Visit แต่เป็น Visitor | ะเข้าดูหลายหน้า หลายครั้ง จึงจะนับเป็นหลาย<br>• เดียว                   |

หน้า Statistics นี้มีข้อมูลแยก ให้ดูหลายรูปแบบ เมื่อเลื่อนลงมาด้านล่าง ฝั่งขวามา จะมีรายการ 10 หน้าที่ มีสถิติการเข้าชมสูงสุด

| Top 10 Pages                                                                                                    | ₽ | Ð       |    |
|----------------------------------------------------------------------------------------------------|---|---------|----|
| 1 - แนวทางปฏิบัติของหน่วยงานที่รับอาสาสมัครอเมริกันและอาสาสมัครอเมริกันในประเทศไทย<br>/2016/02/23/แนวทางปฏิบัติของหน่วยง/ |   | Visits: | 76 |
| 2 - หน้าหลัก<br>/                                                                                                    |   | Visits: | 38 |
| 3 - แนวทางปฏิบัติของหน่วยงานที่รับอาสาสมัครอเมริกันและอาสาสมัครอเมริกันในประเทศไทย<br>/2016/02/23/แนวทางปฏิบัติของหน่วยง  |   | Visits: | 22 |
| 4 - หนังสือภายใน<br>/2016/02/23/หนังสือภายใน/                                                                             |   | Visits: | 19 |

- สถิติอื่นๆที่สามารถดูได้จากหน้านี้ ได้แก่กราฟแสดงสถิติการเข้าชม โดยรวมของ 20 วันล่าสุด
  - สถิติการเข้าชมจากแต่ละเบราเซอร์

  - สถิติเว็บไซต์ที่ผู้เข้าชมเปิด ก่อนเข้าสู่เว็บไซต์นี้
    สถิติการเข้าถึงเว็บไซต์นี้ ผ่าน Search Engine ที่ต่างๆ
  - สถิติ IP Address ที่เข้าชมเว็บไซต์บ่อยที่สุด
  - รายการ IP Address ที่กำลังเข้าชมอยู่ ณ<sup>้</sup>ขณะนี้

# บทที่ 9 การดูแลความปลอดภัยของเว็บไซต์

ปัญหาที่มีโอกาสเจอในการทำเว็บ คือ การถูกผู้ไม่ประสงค์ดีปลอมตัวเข้ามาแก้ไขข้อมูล โดยวิธีที่ผู้ไม่ ประสงค์ดีส่วนใหญ่ใช้คือการ Brute force รหัสผ่าน ซึ่งเป็นการเดารหัสผ่านของเราโดยการสุ่มไปเรื่อยๆ เพื่อเข้า มาเปลี่ยนแปลง แก้ไขข้อมูลโดยไม่ได้รับอนุญาต

ในกรณีนี้ ผู้ดูแลส<sup>้</sup>ามารถป้องกันได้เบื้องต้นโดยการตั้งรหัสผ่านที่มีความปลอดภัยสูง เพื่อให้ยากแก่การ เดารหัสผ่านของผู้ดูแล

# การตั้งรหัสผ่านให้มีความปลอดภัย

- ควรประกอบด้วยตัวอักษรและตัวเลข
- ควรประกอบด้วยตัวอักษรพิมพ์เล็กและตัวอักษรพิมพ์ใหญ่
- ควรมีสัญลักษณ์พิเศษ เช่น ! # \$ % \* เป็นต้น

ขณะตั้งหรือเปลี่ยนรหัสผ่าน หลังบ้านจะมีการเช็คและมีข้อความบอกให้ทราบว่ารหัสผ่านที่ตั้งมีความ ปลอดภัยมากน้อยขนาดไหน ดังภาพ

| รทัสผ่านใหม่ | PasswordMustBeStrong#!98765 | 🔊 ช่อน | ยกเลิก |
|--------------|-----------------------------|--------|--------|
|              | ปลอดภัยสูง                  |        |        |

# การป้องกันความปลอดภัยอื่นๆ โดย WordPress

WordPress มีการป้องกันความปลอดภัยเบื้องต้นอยู่แล้ว และเมื่อมีเวอร์ชั่นที่ใหม่กว่าออกมา WordPress จะอัพเดทได้เองโดยอัตโนมัติ ทำให้ทางผู้ดูแลสามารถใช้ WordPress รุ่นใหม่ที่ทันสมัยและ ปลอดภัยกว่ารุ่นเดิมได้ทันทีโดยไม่ต้องอัพเดทด้วยตนเอง

ระบบเว็บไซต์ที่จัดเตรียมไว้ให้ ได้ติดตั้งปลั๊กอิน (Plugin) ที่จำเป็นสำหรับการแก้ไขจัดการเว็บไซต์ในส่วน ต่างๆไว้อย่างครบถ้วนแล้ว หากต้องการติดตั้งปลั๊กอินเพิ่มเติม สามารถทำได้ โดยควรให้ผู้มีประสบการณ์เป็นผู้ ดำเนินการ เนื่องจากการติดตั้งปลั๊กอินเพิ่มเอง มีโอกาสที่จะติดไวรัสหรือมัลแวร์ต่างๆได้ง่าย

# บทที่ 10 การสำรองข้อมูล

#### 1. การสำรองข้อมูล

- 1.1. เข้าสู่ระบบ ต<sup>้</sup>ามวิธีการเข้าสู่ระบบ ใน*บทที่ 1 ทัวข้อการเข้าสู่ระบบ*
- 1.2. เปิดเ<sup>้</sup>มนูด้านข้าง เลือก <u>เครื่องมือ</u> จากนั้นจะมีเมนูย่อยออกม<sup>้</sup>า ให้เลือก <u>นำออก</u>
- 1.3. จะปรากฏหน้าสำหรับ นำออกไฟล์สำรอง ข้อมูล ให้เลือก <u>บทความทั้งหมด</u> แล้วกด <u>ดาวน์โหลด</u> <u>ไฟล์นำเข้า</u>
- 1.4. เบราเซอร์จะเปิด หน้าต่างขึ้นมาให้ บันทึกไฟล์ เลือกบันทึก ไฟล์ไว้ตามต้องการ

| นำออก                                                                                                    |  |  |
|----------------------------------------------------------------------------------------------------|--|--|
| เมื่อคุณกดปุ่มด้านล่าง เวิร์ดเพรสจะสร้าง ไฟล์ XML file สำหรับบันทึกลงในคอมพิวเตอร์ของคุณ                                                       |  |  |
| รูปแบบนี้ เราเรียกว่า เวิร์ดเพรส eXtended RSS หรือ WXR ซึ่งในนั้นจะประกอบไปด้วย เรื่อง, หน้า, ความเห็น, custom fields,<br>หมวดหมู่และป้ายกำกับ |  |  |
| เมื่อคุณบันทึกไฟล์ที่ดาวน์โหลดแล้ว คุณสามารถใช้คำสั่งนำเข้าในการติดตั้งเวิร์ดเพรสอีกเว็บนึงเพื่อนำเข้าเนื้อหาจากเว็บนี้                        |  |  |
| เลือกสิ่งที่จะนำออก                                                                                                    |  |  |
| <ul> <li>บทความทั้งหมด</li> </ul>                                                                                                    |  |  |
| นี่จะประกอบไปด้วย เรื่อง, หน้า, ความเห็น, custom fields, เงื่อนไข, เมนูและเรื่องปรับแต่ง                                                       |  |  |
| ⊖ เรื่อง                                                                                                    |  |  |
| О หน้า                                                                                                    |  |  |
| 🔿 แบบฟอร์มติดต่อ                                                                                                    |  |  |
| O Grid Elements                                                                                                    |  |  |
| ⊖ ไฟล์สื่อ                                                                                                    |  |  |
| ดาวน์โหลดไฟล์นำเข้า                                                                                                    |  |  |

# 2. การกู้คืนข้อมูลที่สำรองไว้

- 2.1. ้เข้าสู่ระบบ ตามวิธีการเข้าสู่ระบบ ใน*บทที่ 1 หัวข้อการเข้าสู่ระบบ*
- 2.2. เปิด<sup>เ</sup>มนูด้านข้าง เลือก <u>เครื่องมือ</u> จากนั้นจะมีเมนูย่อยออกม<sup>ื</sup>่า ให้เลือก <u>นำเข้า</u>

| นำเข้า                                                                                                    |                                                                                                    |  |
|----------------------------------------------------------------------------------------------------|----------------------------------------------------------------------------------------------------|--|
| ถ้าคุณมีเรื่องหรือความเห็นในระบบอื่น เวิร์ดเพรสสามารถนำเข้าสิ่งเหล่านี้มายังเว็บนี้ เพื่อ<br>เริ่มการนำเข้า โปรดเลือกระบบที่ต้องการนำเข้าจากรายชื่อด้านล่าง: |                                                                                                    |  |
| Blogger                                                                                                    | ติดตั้งตัวนำเข้า เรื่อง, ความเห็น และผู้ใช้จาก Blogger                                                                              |  |
| Blogroll                                                                                                    | ติดตั้งตัวนำเข้า blogroll เพื่อนำเข้าลิงก์ในรูปแบบ OPML                                                                             |  |
| LiveJournal                                                                                                    | ติดตั้งตัวนำเข้า Livejournal เพื่อนำเช้าเรื่องจาก<br>Livejournal โดยใช้ API ของ Livejournal                                         |  |
| Movable Type <b>และ</b><br>TypePad                                                                                                    | ติดตั้งตัวนำเข้า Movable Type เพื่อนำเข้าเรื่องและ<br>ความเห็นจาก Movable Type หรือ Typepad blog                                    |  |
| RSS                                                                                                    | ติดตั้งตัวนำเข้า RSS เพื่อนำเข้าเรื่องจาก RSS ฟิด                                                                                   |  |
| Tumbir                                                                                                    | ติดตั้งตัวนำเข้า Tumbir เพื่อนำเข้าเรื่องและไฟล์สื่อจาก<br>Tumbir โดยใช้ API ของ Tumbir                                             |  |
| WordPress                                                                                                    | ติดตั้งตัวนำเข้าเวิร์ดเพรส เพื่อนำเข้า เรื่อง, หน้า,<br>ความเห็น, custom fields, หมวดหมู่และป้ายกำกับจาก<br>ไฟล์ส่งออกของเวิร์ดเพรส |  |
| ตัวแปลงหมวดหมู่<br>และป้ายกำกับ                                                                                                    | ติดตั้งตัวแปลงหมวดหมู่ที่มีอยู่เป็นป้ายกำกับ หรือแปลง<br>ป้ายกำกับเป็นหมวดหมู่ แล้วแต่เลือก                                         |  |
| ถ้าตัวนำเข้าที่คุณต้องการไม่อยู่ในรายชื่อ <u>ค้นหาไดเรกทอรีปลั๊กอิน</u> เพื่อดูว่ามีตัวนำเข้าที่ใช้<br>ได้หรือไม่                                            |                                                                                                    |  |

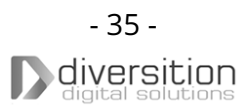

- จะปรากฏหน้าต่างสำหรับน้ำเข้าไฟล์สำรองข้อมูล ให้กดที่ข้อความ <u>WordPress</u> 2.3.
- 2.4.
- 2.5.
- กด Browse จะมีหน้าต่างขึ้นมา ให้เลือกไฟล์ที่เคยสำรองข้อมูลไว้ จากนั้นกด Open กดปุ่ม อัปโหลดไฟล์และนำเข้า เพื่อกู้คืนข้อมูลจากไฟล์สำรองข้อมูล จะปรากฏหน้ามอบหมายผู้เขียน ที่ดรอปดาวน์ให้เลือกเป็น admin จากนั้นกดส่ง ข้อมูลจะถูกกู้คืน 2.6. จากไฟล์สำรองข้อมูล

| นำเข้า เวิร์ดเพรส                                                                                                    |  |  |
|----------------------------------------------------------------------------------------------------|--|--|
| มอบทมายผู้เขียน                                                                                                    |  |  |
| เพื่อทำให้ง่ายขึ้นสำหรับคุณในการแก้ไขและบันทุนเนื้อหาที่นำเข้า คุณอาจต้องการมอบหมายผู้เขียน<br>ของเรื่องที่นำเข้าให้กับผู้เขียนที่มีอยู่บนเว็บไซต์นี้ สำหรับตัวอย่าง คุณอาจต้องการนำเข้าเรื่องทั้งหมด<br>เป็นเรื่องของ ผู้ควบคุม |  |  |
| ถ้าผู้ใช้ใหม่ถูกสร้าง โดยเวิร์ดเพรส รหัสผ่านใหม่จะถูกสุ่มสร้างขึ้นและบทบาทผู้ใช้ใหม่จะถูกตั้งค่าเป็น<br>subscriber การเปลี่ยนข้อมูลผู้ใช้ไหม่ด้วยตัวเอง จะเป็นสิ่งจำเป็น                                                         |  |  |
| 1. นำเช้าชื่อผู้เขียน: admin (admin)                                                                                                    |  |  |
| หรือสร้างผู้ใช้ใหม่ด้วยชื่อผู้ใช้:                                                                                                    |  |  |
| หรือโอนเรื่องให้กับผู้ใช้ที่มีอะ admin 💠                                                                                                    |  |  |
| นำเข้าไฟล์แนบ                                                                                                    |  |  |
| ดาวน์โหลดและนำเข้าไฟล์แนบ                                                                                                    |  |  |
| ต่ง                                                                                                    |  |  |

# บทที่ 11 การกู้คืนค่าเริ่มต้น

# 1. ย้อนคืนข้อมูลก่อนหน้า

- 1.1. เข้าสู่ระบ<sup>ื้</sup>บ ตามวิธีการเข้าสู่ระบบใน*บทที่1 หัวข้อการเข้าสู่ระบบ*
- 1.2. ถ้าต<sup>้</sup>องการย้อนคืนข้อมูลส<sup>ำ</sup>หรับ <u>หน้า</u> ให้เปิดเมนูด้านข้าง เลือก <u>หน้า</u> (Page) จากนั้นจะมีเมนูย่อย ออกมา ให้เลือก <u>หน้าทั้งหมด</u> จะปรากฏรายการหน้าทั้งหมดในตาราง
- 1.3. ถ้าต้องการย้อนคืนข้อมูลสำหรับ <u>เรื่อง</u> ให้เปิดเมนูด้านข้าง เลือก <u>เรื่อง</u> (Post) จากนั้นจะมีเมนูย่อย ออกมา ให้เลือก <u>เรื่องทั้งหมด</u> จะปรากฏรายการเรื่องทั้งหมดในตาราง
- 1.4. นำเมาส์ไปวางที่รายการที่ต้องการย้อน<mark>ค</mark>ืนข้อมูล จะปรากฏเมนูแก้ไขขึ้นมา ให้เลือก <u>แก้ไข</u>
  - กรณีหารายการที่ต้องการแก้ไขไม่พบ สามารถค้นหาได้จากกล่องค้นหา ด้านบนมุมขวามือ

| 1.5. | ที่หัวข้อ <u>เผยแพร่</u> ที่ข้อความ 💿 รุ่น:<br>กด <u>เรียกด</u> | ท้ เผยแพร่                                    |
|------|-----------------------------------------------------------------|-----------------------------------------------|
|      | -                                                               | ดูการเปลี่ยนแปลง                              |
|      |                                                                 | ๆ สถานะ: เผ <mark>ยแพร่ <u>แก้ไข</u></mark>   |
|      |                                                                 | โท็นได้: เผยแพร่ <u>แก้ไข</u>                 |
|      |                                                                 | 🕚 รุ่น: 7 <mark>เรียกดู</mark>                |
|      |                                                                 | <u>ี่                                    </u> |
|      |                                                                 | ข้ายไปถังขยะ <mark>อัปเดต</mark>              |
|      |                                                                 |                                               |

1.6. จะปรากฏหน้าเปรียบเทียบรุ่น ให้เลื่อนแถบเลื่อน เพื่อดูรุ่นก่อนหน้า โดยถ้าเลื่อนไปซ้ายสุดจะ แสดงรุ่นเก่าสุด ถ้าเลื่อนไปขวาสุดจะแสดงรุ่นใหม่สุด

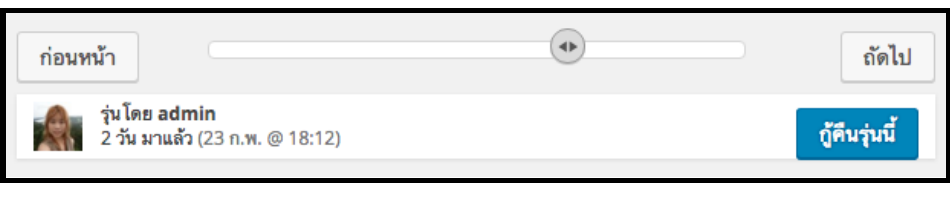

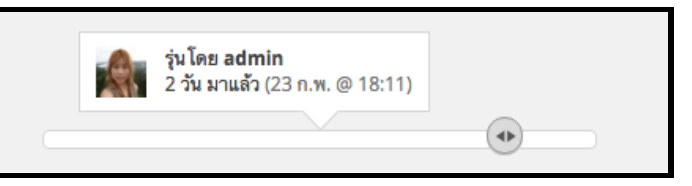

1.8. ที่หัวข้อ **เผยแพร่** ให้กด <u>อัปเดต</u> ข้อมูลจะถูกบันทึก

# 2. กู้คืนหมวดหมู่ตั้งต้น

- 2.1. เข้าสู่ระบบ ตามวิธีการเข้าสู่ระบบ ใน*บทที่ 1 หัวข้อการเข้าสู่ระบบ*
- 2.2. เปิดเมนูด้านข้าง เลือก <u>กู้คืนข้อมูล</u>

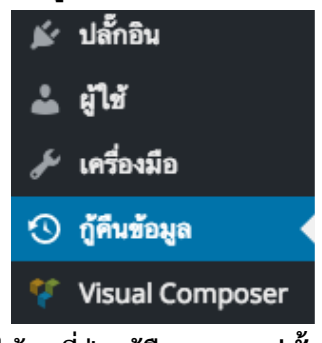

2.3. จะปรากฏหน้ากู้คืนข้อมูล ให้กดที่ปุ่ม **กู้คืนหมวดหมู่ตั้งต้น** 

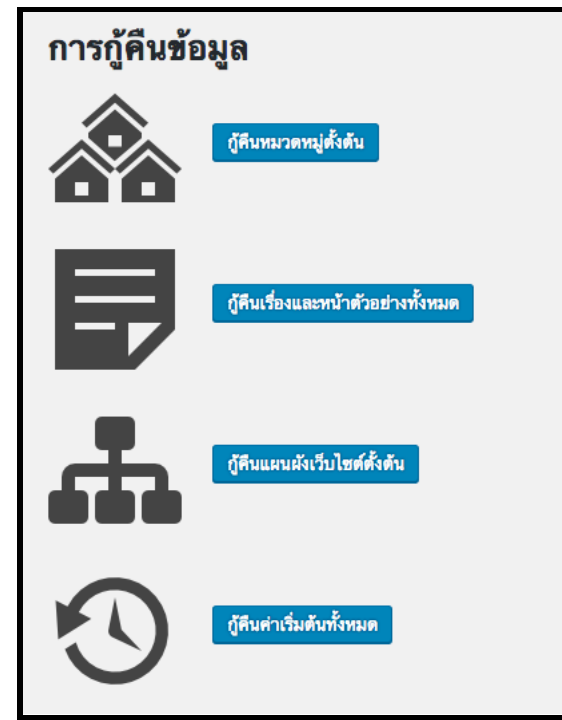

2.4. เบราเซอร์จะแสดงหน้าต่างยืนยัน ให้กด <u>OK</u> ข้อมูลจะถูกกู้คืนเป็นค่าตั้งต้น

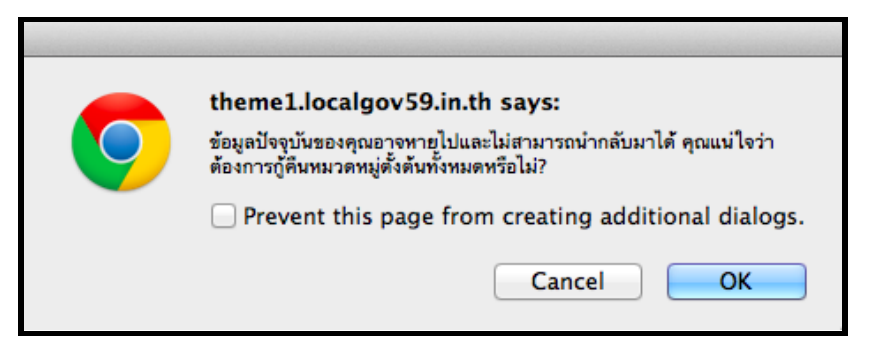

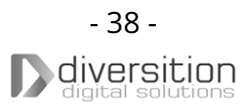

# 3. กู้คืนเรื่องและหน้าตัวอย่าง

- 3.1. เข้าสู่ระบบ ตามวิธีการเข้าสู่ระบบ ใน*บทที่ 1 หัวข้อการเข้าสู่ระบบ*
- 3.2. เปิดเมนูด้านข้าง เลือก <u>กู้คืนข้อมูล</u>
- 3.3. จะปราก<sup>็</sup>ฏหน้ากู้คืนข้อมู<sup>้</sup> ให้กด**้**ที่ปุ่ม <u>กู้คืนเรื่องและหน้าตัวอย่างทั้งหมด</u>
- 3.4. เบราเซอรี้จะแส<sup>้</sup>ดงหน้าต่างยืนยัน ให้ก**้**ด <u>OK</u> ข้อมูลจะถูกกู้คืนเป็นค่าตั้งต้น

<u>หมายเหตุ:</u> การกระทำนี้จะกู้คืนเรื่องและหน้าทีเดียวหมดทั้งเว็บไซต์ หากต้องการกู้คืนเฉพาะบางหน้า ให้ใช้ วิธีตาม*หัวข้อที่ 1 ย้อนคืนข้อมูลก่อนหน้า* 

- 4. กู้คืนแผนผังเว็บไซต์

  - 4.2. เปิดเมนูด้านข้าง เลือก <u>กู้คืนข้อมูล</u>
  - 4.3. จะปราก<sup>ฏ</sup>หน้ากู้คืนข้อมูล ให้กดที่ปุ่ม <u>กู้คืนแผนผังเว็บไซต์ตั้งต้น</u>
  - 4.4. เบราเซอรี้จะแส<sup>้</sup>ดงหน้าต่างยืนยัน ให้ก**้**ด <u>OK</u> ข้อมูลจะถูกกู้คืนเป็นค่าตั้งต้น

# 5. กู้คืนค่าเริ่มต้นทั้งหมด

- 5.1. เข้าสู่ระบบ ตามวิธีการเข้าสู่ระบบ ใน*บทที่ 1 หัวข้อการเข้าสู่ระบบ*
- 5.2. เปิดเมนูด้านข้าง เลือก <u>กู้คืนข้อมูล</u>
- 5.3. จะปราก<sup>ั</sup>ฏหน้ากู้คืนข้อมู<sup>้</sup> ให้กด**้**ที่ปุ่ม <u>กู้คืนค่าเริ่มต้นทั้งหมด</u>
- 5.4. เบราเซอรี้จะแส<sup>้</sup>ดงหน้าต่างยืนยัน ให้ก**้**ด <u>OK</u> ข้อมูลจะถูกกู้คืนเป็นค่าตั้งต้น

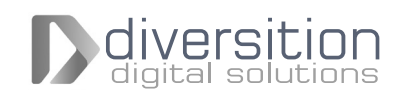

#### NOTE

| <br>   |
|--------|
|        |
| <br>   |
|        |
|        |
| <br>   |
|        |
| <br>   |
|        |
|        |
| <br>   |
|        |
|        |
| <br>   |
|        |
| <br>   |
|        |
|        |
| <br>   |
|        |
| <br>   |
| <br>   |
|        |
| <br>   |
|        |
|        |
| <br>   |
|        |
| <br>   |
|        |
|        |
| <br>   |
|        |
| <br>   |
| <br>   |
|        |
| <br>   |
|        |
|        |
| <br>   |
|        |
| <br>   |
| <br>   |
|        |
| <br>   |
|        |
|        |
| <br>   |
|        |
| <br>   |
| <br>   |
|        |
| <br>   |
|        |
| <br>   |
| <br>   |
|        |
|        |
| •••••• |
|        |

#### NOTE

| <br> |
|------|
|      |
| <br> |
| <br> |
| <br> |
|      |
|      |
|      |
| <br> |
| <br> |
|      |
|      |
| <br> |
| <br> |
| <br> |
|      |
| <br> |
|      |
| <br> |
|      |
|      |
| <br> |
| <br> |
|      |
|      |
|      |
|      |
| <br> |
|      |
|      |
| <br> |
| <br> |
| <br> |
|      |
|      |
|      |
| <br> |
|      |
|      |
| <br> |
| <br> |
| <br> |
|      |
| <br> |
| <br> |
| <br> |
|      |
| <br> |

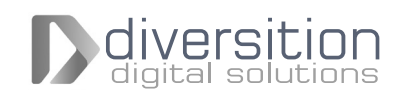

#### NOTE

| <br>   |
|--------|
|        |
| <br>   |
|        |
|        |
| <br>   |
|        |
| <br>   |
|        |
|        |
| <br>   |
|        |
|        |
| <br>   |
|        |
| <br>   |
|        |
|        |
| <br>   |
|        |
| <br>   |
| <br>   |
|        |
| <br>   |
|        |
|        |
| <br>   |
|        |
| <br>   |
|        |
|        |
| <br>   |
|        |
|        |
| <br>   |
|        |
| <br>   |
|        |
|        |
| <br>   |
|        |
| <br>   |
| <br>   |
|        |
| <br>   |
|        |
|        |
| <br>   |
|        |
| <br>   |
| <br>   |
|        |
| <br>   |
|        |
| <br>   |
| <br>   |
|        |
|        |
| •••••• |
|        |

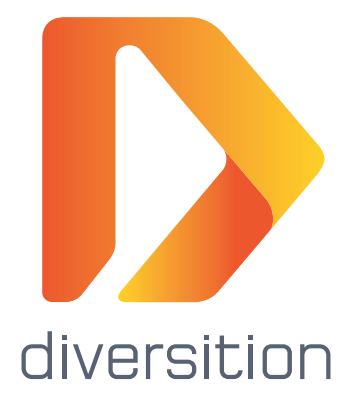